# EtherCAT 分支器 型号: SG-ECAT-HUB\_4

(产品手册 v1.0)

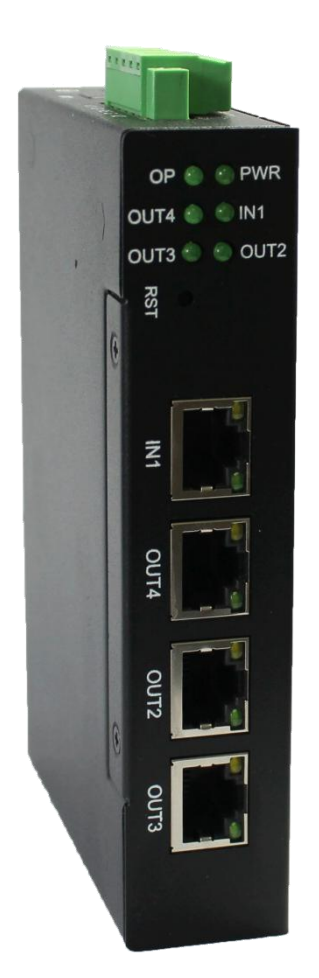

## 版本信息

| 日期        | 版本号  | 修改内容 | 备注 |
|-----------|------|------|----|
| 2024/6/13 | v1.0 | 建立   |    |

| 目 | 录 |
|---|---|
|   |   |

| 版本信息                         | 2 |
|------------------------------|---|
| 目录                           | 3 |
| 一、功能概述                       | 4 |
| 1.1 设备简介                     | 4 |
| 1.2 硬件参数                     | 4 |
| 二、硬件说明                       | 4 |
| 2.1 电源接口                     | 4 |
| 2.2 指示灯定义                    | 5 |
| 2.3 Reset 按键                 | 5 |
| 2.4 EtherCAT 网口              | 5 |
| 三、使用场景                       | 6 |
| 3.1 线型拓扑                     | 7 |
| 3.2 星形拓扑                     | 8 |
| 3.3 树型拓扑                     | 9 |
| 四、应用实例1                      | 0 |
| 4.1 例程预操作(必读)1               | 0 |
| 4.2 TwinCAT 下实例1             | 0 |
| 4.3 Codesys 下实例1             | 2 |
| 4.4 欧姆龙 Sysmac Studio 下实例1   | 9 |
| 4.5 汇川 AutoShop 下 H5U-A8 实例3 | 0 |
| 五、产品尺寸3                      | 7 |
|                              |   |

### 一、功能概述

1.1 设备简介

4个 EtherCAT 网口,一进三出, RJ45;

数据帧处理顺序 IN→OUT4→OUT2→OUT3;

支持多种拓扑结构,包括线型、星型、树型等;

支持 64 位分布时钟,支持 DC 同步;

DC24V 供电;

1.2 硬件参数

| 硬件参数       | 参数说明                          |  |
|------------|-------------------------------|--|
| 电源         | 18-36V(典型值 24V/70mA),带过压、过流保护 |  |
| 工作温度       | -30~75°C                      |  |
| 工作湿度       | 5%~95%无冷凝                     |  |
| EtherCAT 🗆 | RJ45, 百兆                      |  |

二、硬件说明

### 2.1 电源接口

本模块电源接口如下图所示,支持压线端子接法和圆头电源接法,支持双电 源冗余供电,支持 18-36V 输入:

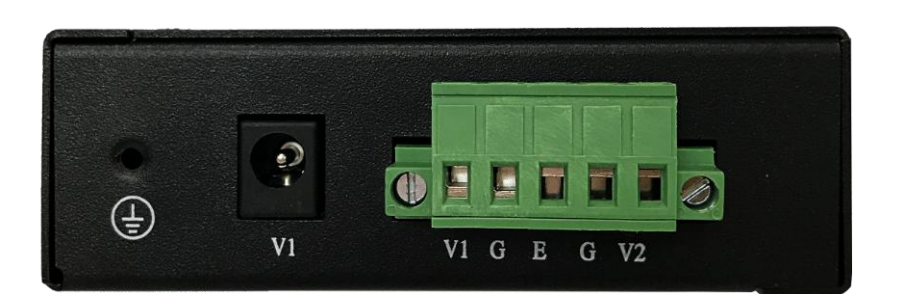

| 接口符号     | 参数说明                        |  |
|----------|-----------------------------|--|
| 圆头 V1    | 接圆头电源 18-36V (和端子 V1 不能同时接) |  |
| 端子 V1/V2 | 接直流 18-36V 正                |  |
| G        | 接直流 18-36V 负                |  |
| PE       | 接大地                         |  |

### 2.2 指示灯定义

本模块六个指示灯如下图所示:

| OP © PWR<br>OUT4 © © IN1<br>OUT3 © © OUT2 | RST IN1 OUT4 OUT2 OUT3                   |
|-------------------------------------------|------------------------------------------|
| 指示灯                                       | 指示灯说明                                    |
| PWR                                       | 电源指示灯,常亮说明电源正常                           |
| OP                                        | 分支器进入 OP 状态常亮,否则熄灭                       |
| IN                                        | 常亮说明建立网络连接<br>闪烁说明网络连接且有数据交互<br>灭说明网络未连接 |
| OUT4                                      | 同上                                       |
| OUT2                                      | 同上                                       |
| OUT3                                      | 同上                                       |

### 2.3 Reset 按键

本模块 Reset 按键无意义。

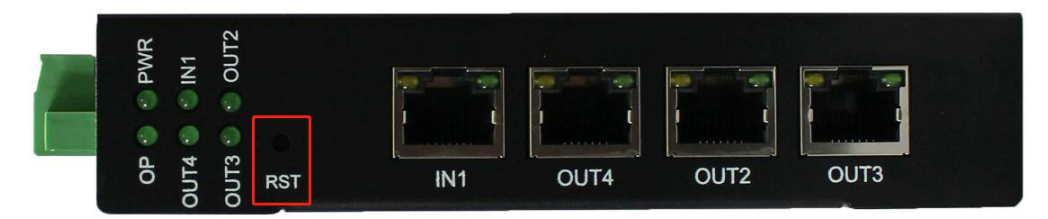

### 2.4 EtherCAT 网口

本模块 EtherCAT 网口如下图所示:

| OP O PWR<br>OUT4 O N11<br>OUT3 O O OUT2 | RST IN1 OUT4 OUT2 OUT3              |
|-----------------------------------------|-------------------------------------|
| EtherCAT 网口                             | 参数说明                                |
| IN                                      | 接前一个 EtherCAT 设备的 OUT 或 EtherCAT 主站 |

| OUT4 | 接其它 EtherCAT 设备的 IN |
|------|---------------------|
| OUT2 | 接其它 EtherCAT 设备的 IN |
| OUT3 | 接其它 EtherCAT 设备的 IN |

# 三、使用场景

本模块可以在多个场景下应用:

### 3.1 线型拓扑

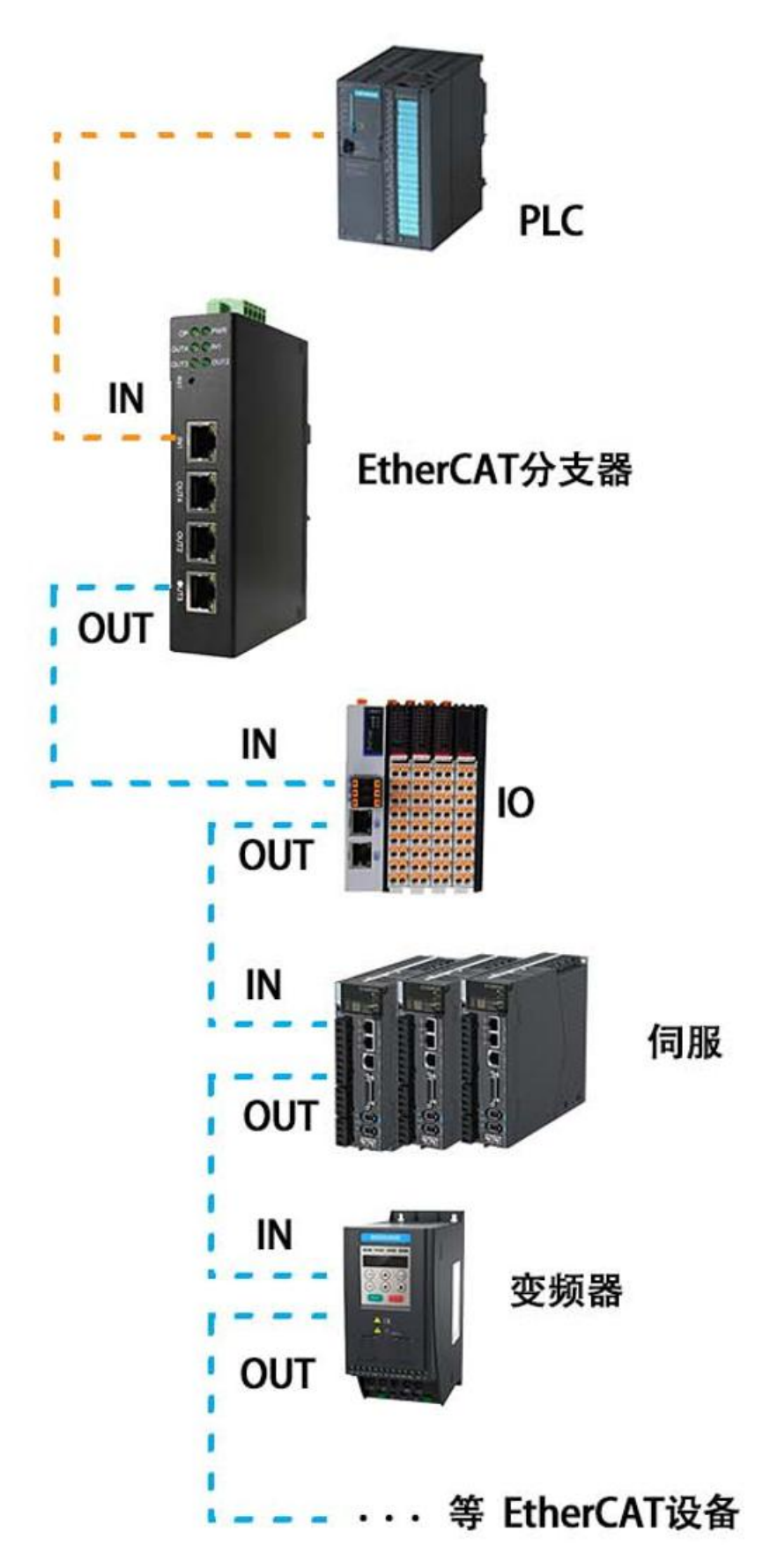

### 3.2 星形拓扑

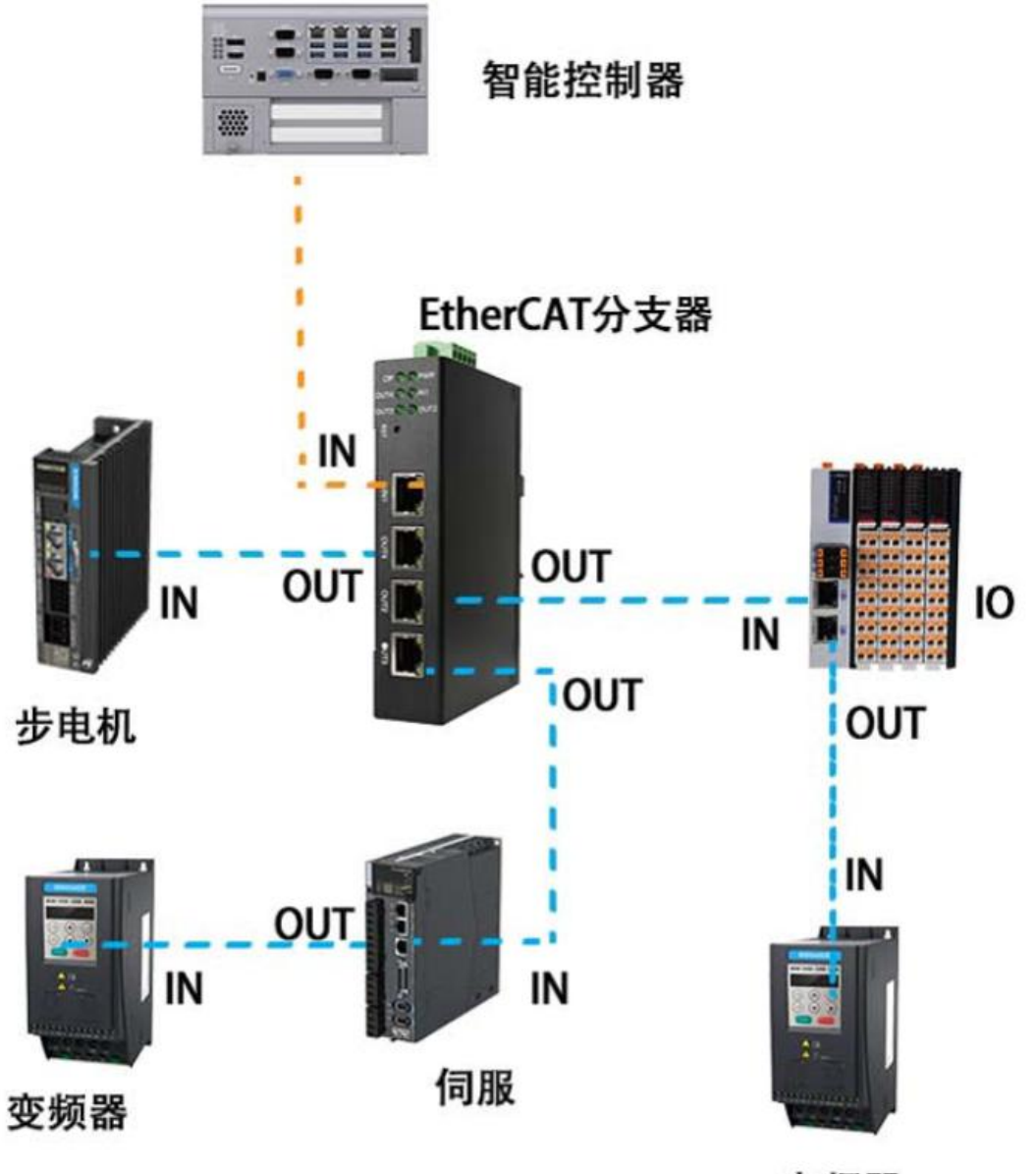

变频器

### 3.3 树型拓扑

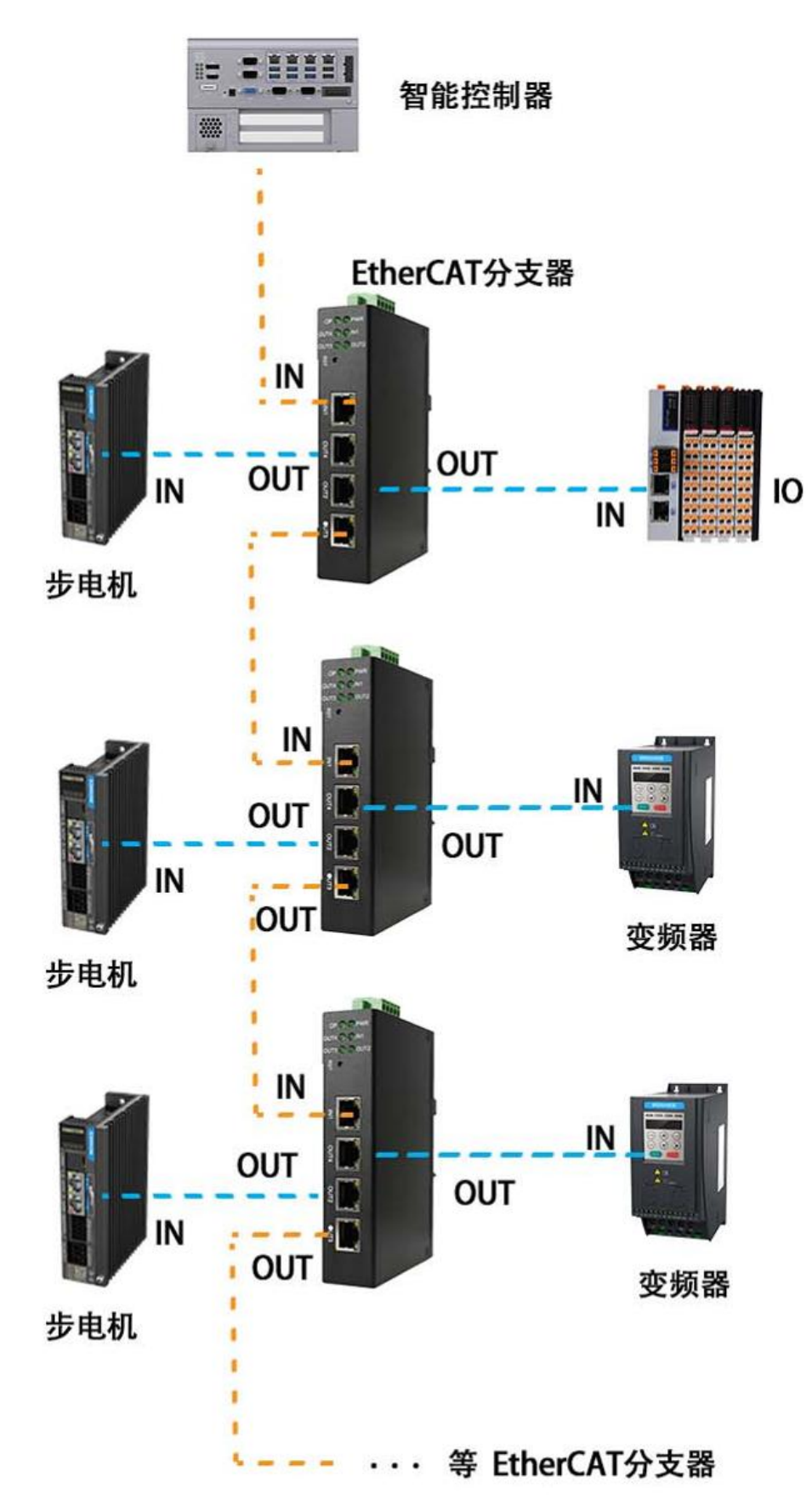

### 四、应用实例

### 4.1 例程预操作(必读)

本实例连接方式如下:

EtherCAT 主站连接分支器的 IN,分支器的 OUT4 连接汇川 SV630N 伺服驱动器的 IN,OUT2 和 OUT3 各连接本公司两个 EtherCAT-Modbus 网关。

在后续实例开始之前需要准备好如上3个设备的 XML 文件。

### 4.2 TwinCAT 下实例

①在 TwinCAT 关闭状态下把实例中的 3 个 XML 文件放到 TwinCAT 安装目录下的如下文件夹:

| 名称 へ                         | 修改日期             | 类型     | 大小     |
|------------------------------|------------------|--------|--------|
| 📓 SG-ECAT-GATEWAY v1.1.xml   | 2023/12/29 9:08  | XML 文件 | 187 KB |
| SV630N_EOE_1Axis_03713.xml   | 2022/12/25 10:11 | XML 文件 | 337 KB |
| 📓 TJ-SANGE-ECAT-HUB v1.0.xml | 2024/6/13 13:58  | XML 文件 | 7 KB   |

②打开 TwinCAT, 创建新工程

| New Project                                                                                                    |                               |                                           |                  | ? ×                                                                   |
|----------------------------------------------------------------------------------------------------|-------------------------------|-------------------------------------------|------------------|-----------------------------------------------------------------------|
| ⊅ Recent                                                                                                    |                               | .NET Framework 4.5 - Sort by: Default     | • # 🔳            | Search Installed Templates (Ctrl+E)                                   |
| <ul> <li>Installed</li> <li>Templates         <ul> <li>Other Project</li> <li>TwinCAT Mea<br/>TwinCAT PLC<br/>TwinCAT Proj<br/>Samples</li> </ul> </li> </ul> | t Types<br>asurement<br>iects | TwinCAT XAE Project (XML format)          | TwinCAT Projects | Type: TwinCAT Projects<br>TwinCAT XAE System Manager<br>Configuration |
|                                                                                                    |                               | <u>Click here to go online and find t</u> | emplates.        |                                                                       |
| Name:                                                                                                    | test                          |                                           |                  |                                                                       |
| Location:                                                                                                    | C:\Users\Admir                | NDocuments/Visual Studio 2013/Projects    | -                | Browse                                                                |
| Solution name:                                                                                                    | test                          |                                           |                  | Create directory for solution                                         |

③创建项目之后,在"I/O->Devices"下右击选择"Scan",进行从站设备扫描,

### 跳出选择网卡选择"OK"

| ImirCAT Project2     SYSTEM     MOTION     PLC     SAFETY     C++     MANLVTICS     VO     More Devices     More Devices     Mappings                                                                                                    | 1 new I/O devices found X<br>Device 2 (EtherCAT) [2] ± [3] (TwinCAT-Intel PCI Ethernet Adapter (Gigab) OK<br>Cancel<br>Select All<br>Uniselect All |
|----------------------------------------------------------------------------------------------------|----------------------------------------------------------------------------------------------------|
| 弹出"Scan for boxes"选择                                                                                                    | 圣"是"                                                                                                    |
| <ul> <li>TwinCAT Project2</li> <li>SYSTEM</li> <li>MOTION</li> <li>PLC</li> <li>SAFETY</li> <li>C++</li> <li>ANALYTICS</li> <li>NO</li> <li>Provices</li> <li>Topological Provides</li> <li>Mappings</li> </ul>                                                                                                | TcXaeShell ×<br>② Scan for boxes<br>重① 重创                                                                                                    |
| 弹出"Activate Free Run" 注                                                                                                    | 先择"是"                                                                                                    |
|                                                                                                    |                                                                                                    |
| <ul> <li>SyncUnits</li> <li>Inputs</li> <li>Outputs</li> <li>InfoData</li> <li>I) Box 1 (SG-ECAT-HUB_4)</li> <li>I) Box 4 (SG-ECAT-GATEWAY)</li> <li>I) Box 5 (SG-ELC-ECAT-ADIO)</li> <li>Mappings</li> <li>NC-Task 1 SAF - Device 2 (EtherCAT) 1</li> <li>NC-Task 1 SAF - Device 2 (EtherCAT) Info</li> </ul> | TcXaeShell ×<br>? Activate Free Run<br>是①                                                                                                    |

④扫描完成设备后在设备列表可以看到与实际设备一致,且都进入了 OP 状态

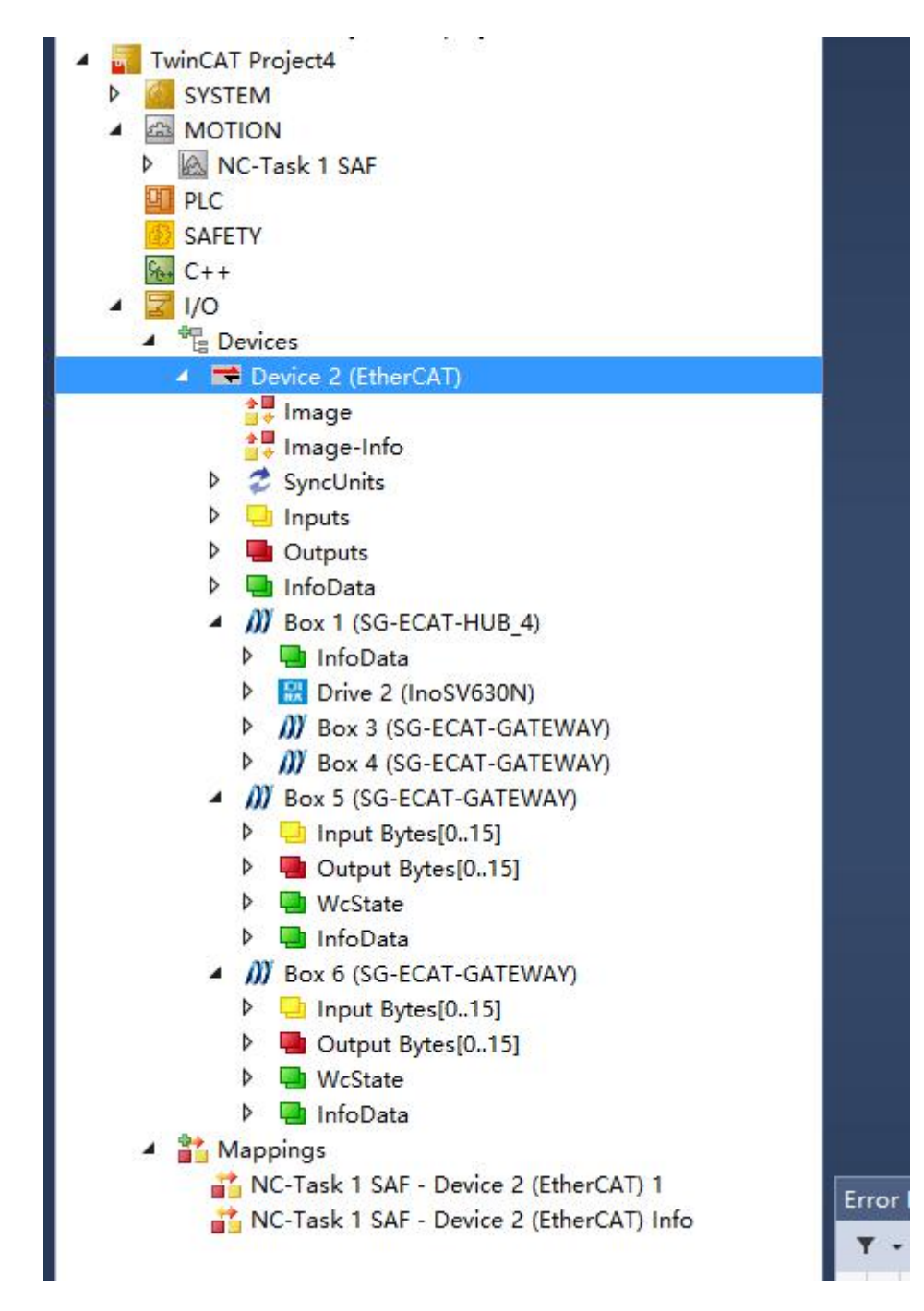

### 4.3 Codesys 下实例

①打开 Codesys 创建工程:

| New Project   Image: Open Project from PLC   Image: Open Project from PLC   Image: Open Project from                                                                                                    | Devices • 9 X | Basic operations | Latest news                                                                      |                                                                                                    |
|----------------------------------------------------------------------------------------------------|---------------|------------------|----------------------------------------------------------------------------------|----------------------------------------------------------------------------------------------------|
| Image: Spen Project       Image: Spen Project from PLC       Image: Spen Project from PLC         Image: Spen Project from PLC       Image: Spen Project from PLC       Image: Spen Project from PLC         Image: Spen Project from PLC       Image: Spen Project from PLC       Image: Spen Project from PLC         Image: Spen Project from PLC       Image: Spen Project from PLC       Image: Spen Project from PLC         Image: Spen Project from PLC       Image: Spen Project from PLC       Image: Spen Project from PLC         Image: Spen Project from PLC       Image: Spen Project from PLC       Image: Spen Project from PLC         Image: Spen Project from PLC       Image: Spen Project from PLC       Image: Spen Project from PLC         Image: Spen Project from Plc       Image: Spen Project From Plc       Image: Spen Project from PLC         Image: Spen Project From Project From Project Spen Project from Project Spen Project From Project Spen Project Spen Pro                                                                                                    |               | New Project      | 🛅 New Project                                                                    | ×                                                                                                    |
| Recent projects       Image: Content of the second of the second of the se |               | Open Project     | Categories                                                                       | Iemplates                                                                                                 |
|                                                                                                    |               | Recent projects  | A project containing one device<br>Name Untitled 1<br>Location F:lgyrfEthercat-H | Empty project Hell project Standard Standard project w project w project w project w UB(codesys-Project v |
| Breakpoints OK Cancel                                                                                                    |               | Breakpoints      |                                                                                  | OK Cancel                                                                                                 |
| Application:                                                                                                    |               | Application:     |                                                                                  | (d)                                                                                                    |

| <ul> <li>One programmable device as specified below</li> <li>A program PLC_PRG in the language specified below</li> <li>A cyclic task which calls PLC_PRG</li> </ul> |           |
|----------------------------------------------------------------------------------------------------|-----------|
| - A reference to the newest version of the Standard library currently instal                                                                                         | led.      |
| Device CODESYS Control Win V3 x64 (3S - Smart Software Solutions G                                                                                                   | GmbH) 🗸 🗸 |
| PLC_PRG in Structured Text (ST)                                                                                                    | ~         |

②安装实例下 3 个设备的 XML 文件

| Untitled1.project - CODESVS                                                                                                    |                                  |                                    |                                         |                          |                     | - 0                                                    | ×        |
|----------------------------------------------------------------------------------------------------|----------------------------------|------------------------------------|-----------------------------------------|--------------------------|---------------------|--------------------------------------------------------|----------|
| File Edit View Project Build Online D                                                                                                    | Debug Tools Window               | Help                               |                                         | 2 Da As et 2 La 18       |                     | τ                                                      | 22       |
|                                                                                                    | Library Repos                    | itory                              | n PLC Logic] • 😋 🖓 🕨 📰 % [],            | 1 •1 •1 •1 • [9]         | i   17   12         |                                                        |          |
| Devices • 9                                                                                                    | × Device Reposi                  | tory                               |                                         |                          |                     | Notifications 👻                                        | ₽ X      |
| Unbted1     Unbted1     Device (CODESYS Control Win V3 x64)                                                                                                    | Visualization S                  | tyle Repository                    |                                         |                          |                     | The notification server could no<br>contacted.         | ot be    |
| = I PLC Logic                                                                                                    | License Kepos     OPC UA Inform  | atory<br>nation Model Repository   |                                         |                          |                     | A newer version of 2022/9                              | 9/23 ^   |
| Application     Application     Ibrary Manager                                                                                                    | License Manag                    | ger                                |                                         |                          |                     | 3.5 SP18 (64 bit) is<br>available.                     |          |
| PLC_PRG (PRG)                                                                                                    | Device License                   | Reader                             |                                         |                          |                     | Currently installed:                                   |          |
| = 🛞 MainTask (IEC-Tasks)                                                                                                    | Options                          |                                    |                                         |                          |                     | Patch 2                                                |          |
| 一圈 PLC_PRG                                                                                                    | Import and Ex                    | port Options                       |                                         |                          |                     | Mark as read Learn more                                | xe       |
|                                                                                                    | Scripting<br>Edge Gateway        |                                    |                                         |                          |                     | A newer version of 2023/9<br>the addon CODESYS         | 9/15     |
|                                                                                                    | Miscellaneous                    | ,                                  | ļ                                       |                          |                     | Visualization is<br>available.<br>Currently installed: |          |
|                                                                                                    |                                  |                                    |                                         |                          |                     | 4.1.1.0<br>Newest available:                           |          |
|                                                                                                    |                                  |                                    |                                         |                          |                     | 4.4.0<br>A newer version of<br>the addon CODESYS       |          |
|                                                                                                    |                                  |                                    |                                         |                          |                     | Visualization<br>Support is available.                 |          |
|                                                                                                    |                                  |                                    |                                         |                          |                     | Currently installed:<br>4.1.0.0<br>Newest available:   |          |
|                                                                                                    |                                  |                                    |                                         |                          |                     | 4.2.0<br>A newer version of                            |          |
|                                                                                                    |                                  |                                    |                                         |                          |                     | the addon CODESYS<br>Scripting is                      |          |
|                                                                                                    |                                  |                                    |                                         |                          |                     | Currently installed:<br>4.0.0.0                        |          |
|                                                                                                    | Breakpoints                      |                                    |                                         |                          |                     | Newest available:                                      | a x      |
|                                                                                                    | Application:                     |                                    |                                         |                          |                     | • 1回New × 第 1巻 1 田 1 余日                                |          |
|                                                                                                    | POU Location Inst                | ance Path Tasks Condition          | Hit Count Condition Current Hit Cou     | nt Watched Values Last U | lpdat               |                                                        |          |
|                                                                                                    |                                  |                                    |                                         |                          |                     |                                                        |          |
| Devices                                                                                                    | -                                |                                    |                                         |                          |                     | 🔁 o ; 🎍 🖬 📽 🛱                                          | 12 Ø     |
| Messages - Total 0 error(s), 0 warning(s), 5 message(s)                                                                                                    |                                  |                                    |                                         | Last build: O            | 0 😗 0 Precomple 🖌 😘 | Project user: (nobody)                                 | 0        |
| = Q C 🐂 🖬 C .                                                                                                    | 🧠 🔹 💌 🐝                          | ,                                  |                                         | • 🛛 🖬 🖬 🖬 🖬              | 🖉 📑 🖬 😌 🏚 🛥 🦧 🕩     | ● 🕫 🔁 🕧 9:13 周五 💽                                      | Ę        |
|                                                                                                    |                                  |                                    |                                         |                          |                     | 200.000                                                | 0        |
|                                                                                                    |                                  |                                    |                                         |                          |                     |                                                        |          |
| File Edit View Project Build Online I                                                                                                    | Debug Tools Window               | Help                               | rice: PLC Logic] • 🞯 👀 🖕 🖷 🐇            | 1[2 F1 41 72 2   0       | 間目を                 |                                                        |          |
|                                                                                                    |                                  |                                    |                                         |                          | 1.2011.011          |                                                        |          |
| Devices • 4                                                                                                    | × Sevice Repository              | 4.                                 |                                         |                          |                     | Notfiratione                                           | -        |
| in Chobel 2     in Chobel 2     in Chobel |                                  |                                    |                                         |                          |                     | a ci                                                   | could no |
| = PLC Logic                                                                                                    | Location System Re<br>(C:\Progra | pository<br>mData\CODESYS\Devices) |                                         |                          |                     | Edit Locations                                         | 2022/1   |
| Library Manager                                                                                                    |                                  |                                    |                                         |                          |                     |                                                        |          |
| PLC_PRG (PRG)     Task Configuration                                                                                                    | Installed Device Descri          | arch Vendor                        | til vendere s                           |                          |                     | Install                                                |          |
| 🖻 🥩 MainTask (IEC-Tasks)                                                                                                    | Name                             | Vendor Version Des                 | cription                                |                          |                     | ()rinstall                                             |          |
| □ @] PLC_PRG                                                                                                    | * Miscellaneous                  |                                    |                                         |                          |                     | Export.                                                | arn mo   |
|                                                                                                    | Fieldbuses     HMI devices       |                                    |                                         |                          |                     | 5                                                      | 2023/5   |
|                                                                                                    | * S PLCs                         |                                    |                                         |                          |                     |                                                        |          |
|                                                                                                    | * SoftMotion driv                | ves                                |                                         |                          |                     |                                                        |          |
|                                                                                                    |                                  |                                    |                                         |                          |                     |                                                        |          |
|                                                                                                    |                                  |                                    |                                         |                          |                     |                                                        |          |
|                                                                                                    |                                  |                                    |                                         |                          |                     | Detriou                                                |          |
|                                                                                                    |                                  |                                    |                                         |                          |                     |                                                        |          |
|                                                                                                    |                                  |                                    |                                         |                          |                     | 5                                                      |          |
|                                                                                                    |                                  |                                    |                                         |                          |                     |                                                        |          |
|                                                                                                    |                                  |                                    |                                         |                          |                     |                                                        |          |
|                                                                                                    |                                  |                                    |                                         |                          |                     |                                                        | •        |
|                                                                                                    |                                  |                                    |                                         |                          |                     |                                                        | 1. 167.1 |
|                                                                                                    |                                  |                                    |                                         |                          |                     | Close                                                  |          |
|                                                                                                    | 1                                |                                    |                                         |                          |                     |                                                        |          |
|                                                                                                    |                                  |                                    |                                         |                          |                     |                                                        |          |
| Contra Researcher                                                                                                    |                                  |                                    | ×                                       |                          |                     |                                                        |          |
| Jevice Repository                                                                                                    |                                  |                                    | · · · · · · · · · · · · · · · · · · ·   |                          |                     |                                                        |          |
| Location System Repository                                                                                                    |                                  | ∽ Edit Locatio                     | ons                                     |                          |                     |                                                        |          |
| (C:\ProgramData\CODESYS\Devices)                                                                                                    |                                  |                                    |                                         |                          |                     |                                                        |          |
| Installed Device Descriptions                                                                                                    |                                  |                                    |                                         |                          |                     |                                                        |          |
| String for a full text search Ver                                                                                                    | ndor <all vendors=""></all>      | ∼ Install.                         |                                         |                          |                     |                                                        |          |
| Name Vendor Versio                                                                                                    | on Description                   | Uninsta                            | 11                                      |                          |                     |                                                        |          |
| Miscellaneous                                                                                                    | Install Device Descriptio        | n                                  |                                         |                          |                     |                                                        |          |
| Fieldbuses                                                                                                    | → ~ ↑ 📴 > 此用                     | 3脑 → 桌面 → XML                      | 2                                       |                          |                     | ✓ ⑦ 在 XML 中掛                                           | 搜索       |
| PLCs                                                                                                    | 190 - 新雄立府本                      |                                    |                                         |                          |                     |                                                        | 8==      |
| 🗄 🔗 SoftMotion drives                                                                                                    | 2011 70 2017 1 2017              | ~ ~                                | Att the TO MO                           | 345 311                  | +4                  |                                                        | Mea      |
|                                                                                                    | ▶ 快速访问                           |                                    | 19成日期                                   | 完里                       | A.1.                |                                                        |          |
|                                                                                                    | 🟅 360Backups 🖈                   | SUBJECAT-GATEWAY v1.               | 13.xml 2023/12/29 9:0<br>2022/12/25 10: | o XML 文件<br>11 XML 文件    | 187 KB<br>337 KB    |                                                        |          |
|                                                                                                    |                                  | TJ-SANGE-ECAT-HUB v                | 1.0.xml 2024/6/13 13:5                  | 8 XML 文件                 | 7 KB                |                                                        |          |
|                                                                                                    | Documentr                        |                                    |                                         |                          |                     |                                                        |          |
|                                                                                                    | ■ 图片 🖌                           |                                    |                                         |                          |                     |                                                        |          |
|                                                                                                    | - 此电脑                            |                                    |                                         |                          |                     |                                                        |          |
|                                                                                                    |                                  |                                    |                                         |                          |                     |                                                        |          |
|                                                                                                    | Documents                        |                                    |                                         |                          |                     |                                                        |          |
|                                                                                                    | - 祝颜                             |                                    |                                         |                          |                     |                                                        |          |
|                                                                                                    | ■ 图片                             |                                    |                                         |                          |                     |                                                        |          |
|                                                                                                    | ➡ 下载                             |                                    |                                         |                          |                     |                                                        |          |
|                                                                                                    | 』) 首次<br>■ 点面 ✓                  |                                    |                                         |                          |                     |                                                        |          |
|                                                                                                    |                                  |                                    | 1 xml* *\$V620N EOE 14.4- 027**         | wml* TI-SANCE FOAT       | HUB v1.0 vml*       | Automata                                               | deter    |
|                                                                                                    | ×144                             | SO-LOAT GATEWAY VI                 |                                         | AND D-SANGE-ECAT         |                     |                                                        | Lotet    |
|                                                                                                    |                                  |                                    |                                         |                          |                     | 11开(0)                                                 | ,        |

### ③在工程添加主站

| Name                                               |                                                                                                    | V                   |                                                                                                    |                               |                  |
|----------------------------------------------------|----------------------------------------------------------------------------------------------------|---------------------|----------------------------------------------------------------------------------------------------|-------------------------------|------------------|
| Brot Et                                            | uses<br>Mbus<br>herCAT                                                                                                    |                     | andor                                                                                                 | Version                       | D.               |
| Bed<br>                                            | Master<br>CXxxxx internal EtherCAT Mas<br>EtherCAT Master<br>EtherCAT Master SoftMotion<br>hernet Adapter                  | ster 35<br>35<br>35 | - Smart Software Solutions GmbH<br>- Smart Software Solutions GmbH<br>- Smart Software Solutions GmbH | 4.2.0.0<br>4.2.0.0<br>4.2.0.0 | CX<br>Ett<br>Ett |
| Name<br>Vendo<br>Categ<br>Versio<br>Order<br>Descr | EtherCAT Master<br>3S - Smart Software Solutions Gmb<br>ories: Master<br>on: 4.2.0.0<br>Number:<br>iption: EtherCAT Master | bH                  | Inity) Display outdated version                                                                       | \$<br>\$                      |                  |

### ④启动 PLC

| intitled1                            |                           |                                                   |                     |                             |           |
|--------------------------------------|---------------------------|---------------------------------------------------|---------------------|-----------------------------|-----------|
| Device (CODESYS Control Win V3 x64)  | Communication Settings    | Scan Network Gateway + Device +                   |                     |                             |           |
| PLC Logic                            | Applications              |                                                   |                     | -                           |           |
| Library Manager                      | Backup and Restore        |                                                   |                     |                             | 1         |
| PLC_PRG (PRG)     Task Configuration | Files                     |                                                   | and an other        | •••                         |           |
| EtherCAT_Task (IEC-Tasks)            | 100                       |                                                   | Gateway             |                             |           |
| 😑 🅩 MainTask (IEC-Tasks)             | LUG                       | Select Device                                     |                     |                             |           |
| PLC_PRG                              | PLC Settings              | Select the Network Path to the Controller         |                     |                             |           |
| EtherCAT_Master (EtherCAT Master)    | PLC Shell                 | Gateway-1                                         |                     | Device Name:                | Scan Netw |
|                                      | Users and Groups          | DESKTOP-KVM6U33 [0000.8296]                       | 3                   | Device Address:             | Wink      |
|                                      | Access Rights             |                                                   |                     | 0000.B296                   |           |
|                                      | Symbol Rights             |                                                   |                     | Block driver:<br>UDP        |           |
|                                      | Licensed Software Metrics |                                                   |                     | Encrypted Communication:    |           |
|                                      | IEC Objects               |                                                   |                     | TLS supported               |           |
|                                      | Task Deployment           |                                                   |                     | Number of channels:<br>4    |           |
|                                      | Status                    |                                                   |                     | Serial number:              |           |
|                                      | <                         |                                                   |                     | CC8F7E51-4FB8423E-631100C6- |           |
|                                      | Breakpoints               |                                                   |                     | 16D2FB35                    | × 4       |
|                                      | Application:              |                                                   |                     |                             |           |
|                                      | POU Location Instance     | Hide non-matching devices, filter by Target ID (c | currently 2 hidden) |                             | OK Car    |

输入 PLC 账户和密码

| Device l | Jser Logon                           |                                                                                        | ×                                                   |
|----------|--------------------------------------|----------------------------------------------------------------------------------------|-----------------------------------------------------|
| P        | You are currently<br>and password of | not authorized to perform this operation<br>an user account which has got the sufficie | on the device. Please enter the name<br>ent rights. |
| 1        | Device name                          |                                                                                        |                                                     |
| 1        | Deviceaddress                        | 0000.B296                                                                              |                                                     |
| ļ        | <u>U</u> ser name                    | gyf                                                                                    |                                                     |
| 1        | Password                             | •••                                                                                    | ۲                                                   |
|          | Operation:<br>Object:                | View<br>"Device"                                                                       | OK Cancel                                           |

| Device X                  |              |                    |              |   |                                                      |
|---------------------------|--------------|--------------------|--------------|---|------------------------------------------------------|
| Communication Settings    | Scan Network | Gateway - Device - |              |   |                                                      |
| Applications              |              | _                  | _            |   |                                                      |
| Backup and Restore        |              |                    | ·            |   |                                                      |
| Files                     |              | •                  | Inclusion of |   | ••••                                                 |
| Log                       |              | Contractor         | Gateway      |   | [0000 8204] (                                        |
| PLC Settings              |              | IP-Addre           | 55:          | ~ | Device Name:                                         |
| PLC Shell                 |              | Port:              |              |   | Desk TOP-RVM6000<br>Device Address:                  |
| Users and Groups          |              | 1217               |              |   | 0000.B296                                            |
| Access Rights             |              |                    |              |   | 0000 0004                                            |
| Symbol Rights             |              |                    |              |   | Target Type:<br>4096                                 |
| Licensed Software Metrics |              |                    |              |   | Target Vendor:<br>3S - Smart Software Solutions GmbH |
| IEC Objects               |              |                    |              |   | Target Version:<br>3.5.18.0                          |
| Task Deployment           |              |                    |              |   |                                                      |
| Status                    |              |                    |              |   |                                                      |

### ⑤扫描设备

|                                                        |              | • 9 ×                                                        | Device 🔐 EtherCo     | _Master x                                                                                       |                                       |            | Notifications 👻 🔻                                                                                                    |
|--------------------------------------------------------|--------------|--------------------------------------------------------------|----------------------|-------------------------------------------------------------------------------------------------|---------------------------------------|------------|----------------------------------------------------------------------------------------------------|
| Untitled I  Untitled I  Device (CODES)  Device (CODES) | rS Co        | ntrol Win V3 x64)                                            | General              | Autoconfig master/slaves                                                                        | EtherCAT                              |            | The notification server could not be contacted.                                                                                                    |
|                                                        | ation        |                                                              | Sync Unit Assignment | EtherCAT NIC Settings                                                                           |                                       |            | A newer version of 2022/9/23<br>the setup CODESYS<br>3.5 SP18 (64 bit) is                                                                                                    |
| Libr                                                   | ary N        | lanager                                                      | Overview             | Destination address (MAC) FF-FF-FF-FF-FF                                                        | Select                                |            | available.<br>Currently installed:                                                                                                    |
| E 🖉 Tas                                                | k Cor        | figuration                                                   | Log                  | Source address (MAC) D8-C4-97-8D-A4-P5                                                          | Select                                |            | Newest available:                                                                                                    |
|                                                        | Ethe<br>Main | rCAT_Task (IEC-Tasks)<br>Task (IEC-Tasks)                    | EtherCAT I/O Mapping | Select network by MAC     Select network l                                                      | by name                               |            | Patch 2<br>Mark as read Learn more                                                                                                    |
| -                                                      | 0            | PLC_PRG                                                      | EtherCAT IEC Objects | al Distributed Clock                                                                            | Options                               |            | A newer version of 2023/9/15                                                                                                    |
|                                                        |              | Cut<br>Copy<br>Paste<br>Delete<br>Refactioning<br>Properties | ation                | Cycle time 4000 0 ↓ us<br>Sync offset 20 0 1 √ %<br>Sync window mantering<br>Sync window 1 0 µs |                                       |            | Visualization is<br>available.<br>Currently installed:<br>NuL20 voilable:<br>NuL20 voilable:<br>A4.0<br>A never version of<br>the addien CODESYS<br>Support is available.<br>Currently installed:<br>A 2.0<br>Nevest available.<br>A 2.0<br>Corrently installed:<br>A 2.0<br>Currently installed:<br>Currently installed: |
|                                                        |              | Update Device                                                |                      |                                                                                                 |                                       | /          | Newest available:                                                                                                    |
| Update Device                                          |              | Edit Object                                                  |                      |                                                                                                 |                                       | • 1 07 No. | **<br>**************                                                                                                    |
|                                                        |              | Edit Object With                                             | Location Instance    | ath Tasks Condition Hit Count Condition Curren                                                  | t Hit Count Watched Values Last Updat |            |                                                                                                    |
|                                                        |              | Edit IO mapping                                              |                      |                                                                                                 |                                       |            |                                                                                                    |

扫描结果如下图所示,可以看到与实际设备一致:

| Device name         | Device type       | Alias Address |  |
|---------------------|-------------------|---------------|--|
| - SG_ECAT_HUB_4     | SG-ECAT-HUB_4     | 1             |  |
| - InoSV630N         | SV630_1Axis_03713 | 5             |  |
| SG_ECAT_GATEWAY     | SG-ECAT-GATEWAY   | 6             |  |
| SG_ECAT_GATEWAY_1   | SG-ECAT-GATEWAY   | 2             |  |
| - SG_ECAT_GATEWAY_2 | SG-ECAT-GATEWAY   | 7             |  |
|                     |                   |               |  |
| SG_ECAT_GATEWAY_3   | SG-ECAT-GATEWAY   | 3             |  |

拷贝到工程的设备列表,工程下设备如下:

| vices 👻 🕂 🕂 | C Device 🕤 Ether                                                                                                    | TAT_Master X |          |
|-------------|----------------------------------------------------------------------------------------------------|--------------|----------|
|             | General<br>Sync Unit Assignment<br>Overview<br>Log<br>EtherCAT I/O Mapping<br>EtherCAT I/O Mapping<br>EtherCAT IEC Objects<br>Status<br>Information | All_master X | TherCAT. |

⑥登录 PLC 并运行,所有设备进入 OP 状态

| 05                                                                                                    | Logout                                                                                                    | Ctrl+F8                                                                                                    |                                                                                                    |                                                                                                    |                 |                                                                                                    |                                                                                                    |                                                |
|----------------------------------------------------------------------------------------------------|----------------------------------------------------------------------------------------------------|----------------------------------------------------------------------------------------------------|----------------------------------------------------------------------------------------------------|----------------------------------------------------------------------------------------------------|-----------------|----------------------------------------------------------------------------------------------------|----------------------------------------------------------------------------------------------------|------------------------------------------------|
|                                                                                                    | Create Boot Application                                                                                                    |                                                                                                    | EtherCAT Ha                                                                                                    | astar V                                                                                                    |                 |                                                                                                    | · Notifications                                                                                                    |                                                |
| titled3                                                                                                    | Download                                                                                                    |                                                                                                    |                                                                                                    |                                                                                                    |                 |                                                                                                    | Total notificat                                                                                                    | tions: 22                                      |
| Device (CODESYS Control Win V3 x64                                                                                                    | Online Change                                                                                                    |                                                                                                    |                                                                                                    | Autoconfig master/slaves                                                                                                    |                 | EtherCAT.                                                                                                    | A                                                                                                    | tion of 20                                     |
| PLC Logic                                                                                                    | source Download to Conne                                                                                                    | ected Device                                                                                                    | nent                                                                                                    | EtherCAT NIC Settings                                                                                                    |                 |                                                                                                    | the setup CO                                                                                                    | DESYS                                          |
| Application                                                                                                    | Multiple Download                                                                                                    |                                                                                                    |                                                                                                    | Destination address (MAC) FF-FF-FF-FF-FF-FF                                                                                                    | Broadcast       | Redundancy                                                                                                    | available.                                                                                                    | talled.                                        |
| PLC_PRG (PRG)                                                                                                    | Reset Warm                                                                                                    |                                                                                                    |                                                                                                    | Source address (MAC) D8-C4-97-8D-A4-F                                                                                                    | 5 Select        |                                                                                                    | Newest avail                                                                                                    | lable:                                         |
| 🗟 🎉 Task Configuration                                                                                                    | Reset Origin                                                                                                    |                                                                                                    |                                                                                                    | Network name ethernet                                                                                                    |                 |                                                                                                    | Patch 2                                                                                                    | abie:                                          |
| EtherCAT_Task (IEC-                                                                                                    | Simulation                                                                                                    |                                                                                                    | ping                                                                                                    | Select network by MAC     O Select n                                                                                                    | network by name |                                                                                                    | Mark as read                                                                                                    | Learn                                          |
| - (B) PLC PRG                                                                                                    | Security                                                                                                    | ,                                                                                                    | ects                                                                                                    | A Distributed Clark                                                                                                    | Options         |                                                                                                    | A newer vers                                                                                                    | sion of 20                                     |
| EtherCAT_Master (EtherCAT Mas                                                                                                    | Operating Mode                                                                                                    | •                                                                                                    |                                                                                                    | a Distributed Clock                                                                                                    | <i>v</i> opuons |                                                                                                    | the addon CO<br>Visualization                                                                                                    | DDESYS                                         |
| B M SG_ECAT_HUB_4 (SG-ECAT+                                                                                                    | Assign Server Applications                                                                                                    | on Download                                                                                                    |                                                                                                    | Cycle time 4000 🗼 µs                                                                                                    |                 |                                                                                                    | available.<br>Currently ins                                                                                                    | stalled:                                       |
| 8-2 X2                                                                                                    | 2742                                                                                                    | Information                                                                                                    | e.                                                                                                    | Sync offset 20 👘 %                                                                                                    |                 |                                                                                                    | 4.1.1.0<br>Newest avail                                                                                                    | lable:                                         |
| ■ 2 X3                                                                                                    | 3713)                                                                                                    |                                                                                                    |                                                                                                    | Sync window Manicoring                                                                                                    |                 |                                                                                                    | 4.4.0<br>A newer vers                                                                                                    | sion of                                        |
| SG_ECAT_GATEWAY (SG-EC                                                                                                    | CAT-GATEWAY)                                                                                                    |                                                                                                    |                                                                                                    | Sync window                                                                                                    |                 |                                                                                                    | the addon CO<br>Visualization                                                                                                    | DDESYS                                         |
| SG_ECAT_GATEWAY_1 (SG-                                                                                                    | ECAT-GATEWAY)                                                                                                    |                                                                                                    |                                                                                                    |                                                                                                    |                 |                                                                                                    | Support is av<br>Currently ins                                                                                                    | talled:                                        |
| M SG_ECAT_GATEWAY_2 (SG-ECAT-GA                                                                                                    | ATEWAY)                                                                                                    |                                                                                                    |                                                                                                    |                                                                                                    |                 |                                                                                                    | 4.1.0.0<br>Newest avail                                                                                                    | lable:                                         |
| - W SG_ECAT_GATEWAT_3 (SG-ECAT-GA                                                                                                    | AIEWAT)                                                                                                    |                                                                                                    |                                                                                                    |                                                                                                    |                 |                                                                                                    | 4.2.0                                                                                                    | sion of                                        |
|                                                                                                    |                                                                                                    |                                                                                                    |                                                                                                    |                                                                                                    |                 |                                                                                                    | the addon CO                                                                                                    | DDESYS                                         |
|                                                                                                    |                                                                                                    |                                                                                                    |                                                                                                    |                                                                                                    |                 |                                                                                                    | available.                                                                                                    | talled                                         |
|                                                                                                    |                                                                                                    |                                                                                                    |                                                                                                    | L                                                                                                    |                 |                                                                                                    | 4.0.0.0                                                                                                    | lable:                                         |
|                                                                                                    |                                                                                                    | ¢                                                                                                    |                                                                                                    |                                                                                                    |                 |                                                                                                    | > rewest avail<br>4.1.0                                                                                                    | and the second                                 |
|                                                                                                    |                                                                                                    | Breakpoints                                                                                                    |                                                                                                    |                                                                                                    |                 |                                                                                                    |                                                                                                    |                                                |
|                                                                                                    |                                                                                                    | Application:                                                                                                    |                                                                                                    |                                                                                                    |                 |                                                                                                    | ・1週New × 増工                                                                                                    | 11日1                                           |
| eges - Total 0 error(s), 0 warning(s), 6 messe<br>Q Q R R R R R R R R R R R R R R R R R R                                                                                                    | sge(s)                                                                                                    |                                                                                                    |                                                                                                    |                                                                                                    | Last build: 🔇   | ● 0 ● 0 Precomple ✓ G<br>● @ 📓 🔲 🕃 🏞 ٩⊃ //, d                                                                                                    | (× ≥ ∰ 5 🖗 16:22<br>(× ≥ ∰ 5 🖗 2024/                                                                                                    | ♥ 第 第<br>局二<br>6/18 ●                          |
| iges - Total 8 error(s), 8 warning(s), 6 mess<br>disproject* - CODESYS<br>idit View Project Build Onlin                                                                                                    | age(s)                                                                                                    | ndow Help                                                                                                    | Application [Det                                                                                                    | vice: PLC Logic) + 🕫 💜 🕨 🗮 💐 [ 🗊 9                                                                                                    | Last buld: (    | ● 0 ● 0 Preconple ✓ 価値<br>● G 箇 ■ G 許 1つ ん 0<br>両 〒 ∛                                                                                                    | is 22 (2024) € 5 (2024)                                                                                                    | ■二<br>6/18<br>- ロ                              |
| ges - Total 9 eror(s), 0 wanning(s), 6 mess<br>diaproject* - CODESYS<br>dit yjew Project Build Onlin<br>↓ @   <>> <>> <>> <>> <>> <>> <>> <>> <>> <                                                                                                    | age(s)                                                                                                    | ndow Help                                                                                                    | Application [Den                                                                                                    | vice: PLC Logic) • 05 🚭 🔸 🔳 %   (21 0                                                                                                    | Last buikt (    | 0000 (1000 Precomple シー (名)<br>・ 2010 (1000 (100 | S ₹ , \$ 8 m 16:22 1× ≥ ≅ S @ 16:22 2024/                                                                                                    | ₩ <sup>6</sup> 祭 器<br>周二 •<br>6/18 •           |
| ges - Total 8 entro(1), 8 usantog(3), 8 mesar<br>Q Q R R R R R R R R R R R R R R R R R R                                                                                                    | age(2)<br>) 4월 (주) 주<br>ne Debug Iools Mi<br>3 4월 (3) 11 11 11 11 11<br>- 주 X                                                                                                    | ndow Help                                                                                                    | Application [Der<br>herCAT_Master                                                                                                    | vice: PLC Logic) → 05 00 → ■ 42   (21 0                                                                                                    | Last buik: (    | 3000 Peconple / 保<br>* ② 図 図 ② 許 む & d<br>第   ポ   ジ                                                                                                    | (2024)<br> × ≥ ∰ S @ 2024                                                                                                    | ♥ <sup>●</sup> 祭 器<br>周二 ▶<br>6/18 ▶           |
| para - Total 8 emory(a), 8 exemuna(a), 8 exercise<br>Al project - CODESYS<br>dd yew project Build Onlin<br>ii iii iii iii iii iii iii iii iii iii                                                                                                    | age(2)<br>· · · · · · · · · · · · · · · · · · ·                                                                                                     | ndow Help                                                                                                    | Application [Der<br>NerCAT_Master<br>Scan Net                                                                                                    | vice: PLC Logic) - 0; 0; 4; - 4; (); 4<br>Institute: Cateriary - () Device -                                                                                                    | Last buik: (    | 9000 Precorpte シー (音)<br>● ② 図 図 ② ② 約 10 & 0<br>同   ポ   シ                                                                                                    | S ¥ → ♣ ■ 15.22 16.22 2024/                                                                                                    | ♥ <sup>●</sup> 祭 器<br>6/18 ►<br>- □            |
| pros - Total 9 emory(s), 9 warmop(s), 8 means     Pool (Construction)     d3 project + - CODESYS     d3 project + - CODESYS     d3 yeave project Build Online     d3 Pool (CoDESYS Control We         Pool (CoDESYS Control We                                                                                                    | agata)                                                                                                    | ndow Help<br>I I I I I I I I I I I I I I I I I I I                                                                                                     | Application [Der<br>terCAT_Master<br>Scan Net                                                                                                    | nice: PLC Logic] • 0() 0 <b>0</b> → ■ 4% (2) 0<br>https://doi.org/10.10000000000000000000000000000000000                                                                                                    | Last bulc. (    | 0000 Procepte シー 译<br>・ ② 図 図 ② 沪 ロ 派 d                                                                                                    | S ¥ 1 4 0<br>1622 S 6 0 1622 2024/                                                                                                    | ♥ <sup>●</sup> 祭 器<br><sup>周二</sup> ●<br>- □   |
| yes - Total 8 emar(s), 8 warmag(s), 8 maars<br>dt project* - CODESYS<br>dd yroject* - CODESYS<br>idit View Project Build Onlin<br># ● ∞ ~ k = total × k = total<br>Decase (convected) (CODESYS Control We<br>@ Decase (convected) (CODESYS Control We<br>@ Decase (convected) (Codes) (Codes)                                                                                                    | age(s)                                                                                                    | ndow Help<br>Device X Entry<br>mmunication Settings<br>allications<br>skup and Restore                                                                                                    | Application [Der<br>rerCAT_Master<br>Scan Net                                                                                                    | vice: PLC Logic) + Of Of + • • • • () (3 0<br>book   Gateway + ) Device +                                                                                                    | Lastbuik: (     |                                                                                                    | <ul> <li>S x · · ↓ ■</li> <li>S 3 0 2024/</li> </ul>                                                                                                    | ₩ <sup>6</sup> 祭 器<br>6/18 •<br>- 0            |
| ges - Total 8 emp(s), 8 examp(s), 1 energy<br>d3 project + CODESYS<br>d4 year 2 project Ruid Onlin<br>a more than a set of the set of the set of the set<br>a more than a set of the set of the set of the set<br>a more than a set of the set of the set o                                                                                                    | age(2)                                                                                                    | ndow Help<br>Device X I Help<br>mmunication Settings<br>alications<br>skup and Restore                                                                                                    | Application [Der<br>HerCAT_Master                                                                                                    | vice: PLC Logic) + 05 00 + • • • 1 (21 0                                                                                                    |                 |                                                                                                    | <ul> <li>S ¥ · • € ■</li> <li>N ≥ S G @ 2024/</li> </ul>                                                                                                    | ₩ <sup>*</sup> 祭 ¥<br>周二 ■<br>- 0              |
| gese - Total 8 emor(s), 8 usamo(s), 8 means     dl project - CODESYS     dl ylew Project Build Onlin     dl ylew Project Build Onlin     dl ylew Project Build Onlin     dl ylew Project Build Onlin     dl Usary Manager     Deport Convected (CODESYS Codes) W     Record     Deport Remember Deport Build Onlin     dl Usary Manager     Teck Configuration     Teck Configuration                                                                                                    | agata)                                                                                                    | ndow Help<br>Device X SECTOR<br>mmunication Settings<br>slications<br>s                                                                                                    | Application [Den<br>terCAT_Master                                                                                                    | vice: PLC Logic) - Qi Qi , a 42 (Cii G<br>Isselli<br>Gateway - ) Device -                                                                                                    |                 |                                                                                                    | <ul> <li>E ¥ + €</li> <li>E 2024/</li> </ul>                                                                                                    | ₩ <sup>*</sup> 祭 ¥<br>周二 ■<br>- 0              |
| pes - Total 9 error(s), 9 usamog(s), 8 means<br>Ad project - CODESYS<br>dd y yew project Build Onlin<br>dd yew project Build Onlin<br>dd yew project Build Onlin<br>dd yew project Build Onlin<br>dd yew project Build Onlin<br>dd yew project Build Onlin<br>dd yew project CodESYS Control We<br>Project Device Control We<br>dd yew project Build Onlin<br>dd yew project CodESYS Control We<br>dd yew project Build Onlin<br>dd yew project CodESYS Control We<br>dd yew project CodESYS Control We<br>dd yew project CodESYS CodESYS CodESY                                                                                                    | agato)<br>Re Debug Iools Wi<br>Re Debug Iools Wi<br>R V3 x640<br>ko)                                                                                                    | ndow Help<br>Im Im I Im<br>Device x I Im<br>mmunication Settings<br>slications<br>sup and Restore<br>s                                                                                                    | Application [Den<br>rerCAT_Master                                                                                                    | Nice: PLC Logic) - C( C( ) + A( ) ( ) = A( ) ( ) = A( ) ( ) = A( ) ( ) = A( ) ( ) = A( ) = A( ) ( ) = A( ) = A( )                                                                                                    |                 |                                                                                                    | <ul> <li>S ¥ + </li> <li>♥ ■</li> <li>♥ 2024/</li> </ul>                                                                                                    | ₩ <sup>*</sup> 祭 ¥<br>局二 ►<br>6/18 ►<br>- 0    |
| ges - Total 8 emor(s), 8 exemp(s), 1 exect<br>d project - CODESYS<br>dd yroject - CODESYS<br>dd yrew project Ruild Quilin<br>@ Proc toge<br>Proc toge<br>@ Proc toge<br>@ Proc | agata)                                                                                                    | ndow Help<br>Image: Image: Image                                                                                                    | Application [De<br>werCAT_Master                                                                                                    | vice: PLC Logic) + 02 02 + • • • • • • • • • • • • • • • • • •                                                                                                    |                 | 0 0 0 0 Precorpte ✓ 4<br>0 0 0 0 Precorpte ✓ 4<br>0 0 0 0 0 0 0 0 0 0 0 0 0 0 0 0 0 0 0                                                                                                     | <ul> <li>S x · • € ■</li> <li>N ≥ 3 0 0 1622</li> <li>N ≥ 3 0 0 1622</li> </ul>                                                                                                    | ¥ <sup>*</sup> 祭 ¥<br>局二 ►<br>6/18 ►<br>- □    |
| ppes-Total 8 emp(s), 8 usamo(s), 8 means<br>d3 project - CODESYS<br>d4 yrew Project Build Onlin<br>i i i i i i i i i i i i i i i i i i i                                                                                                     | age(s)                                                                                                    | ndow Help<br>Device X 1 10<br>munication Settings<br>alications<br>s<br>s<br>s<br>s<br>s<br>s<br>s<br>s<br>s<br>s<br>s<br>s<br>s                                                                                                    | Application (Deveration of the second second | vice: PLC Logic] • 05 00 . • • • • [Cl 0<br>Intel® Gateway • Device •<br>Gateway - Device •<br>Gateway - I<br>p-Agdram:<br>p-Agdram:                                                                                                    |                 | 0 0 0 0 Precorde V 6                                                                                                    | <ul> <li>S ¥ + € ■</li> <li>N 2024/</li> <li>N 2024/</li> </ul>                                                                                                    |                                                |
| pear-Total 8 emp(a), 8 unamop(a), 8 means<br>Ad project - CODENS<br>dd project - CODENS<br>dd yew Project Build Quile<br>dd yew Project Build Quile<br>dd yw Project Build Quile<br>dd yw Project Build Quile<br>dd yw Project Build Qui                                                                                                    | Agarta)                                                                                                    | ndow Help<br>I III III IIII IIIIIIIIIIIIIIIIIIIIII                                                                                                    | Application [Den<br>terCAT_Master<br>Scart Net                                                                                                    | Nice: PLC Logic) - C() C() - A() (2) -<br>Norl Gateway - Device -<br>Cateway<br>Cateway<br>Cateway-<br>Device -<br>Cateway<br>Cateway-<br>Device -                                                                                                    |                 | 0         0         0         Precompte         6           0         0         0         0         0         0         0           0         0         0         0         0         0         0         0         0         0         0         0         0         0         0         0         0         0         0         0         0         0         0         0         0         0         0         0         0         0         0         0         0         0         0         0         0         0         0         0         0         0         0         0         0         0         0         0         0         0         0         0         0         0         0         0         0         0         0         0         0         0         0         0         0         0         0         0         0         0         0         0         0         0         0         0         0         0         0         0         0         0         0         0         0         0         0         0         0         0         0         0         0                                                                                                    | <ul> <li>S ¥ + </li> <li>♥ ■</li> <li>S 622</li> <li>2024/</li> </ul>                                                                                                    |                                                |
| pear-Total 8 emor(s), 8 exemp(s), 1 execut<br>All project - CODESYS<br>di View Project Ruild Quilin<br>@ @ @ @ @ @ @ @ @ @ @<br>di View Project Ruild Quilin<br>@ @ @ @ @ @ @ @ @ @ @ @ @ @<br>@ @ # Comested (CODESYS Control Will<br>@ @ @ @ @ @ @ @ @ @ @ @ @ @ @ @ @ @<br>@ # Comested (CODESYS Control Will<br>@ @ @ @ @ @ @ @ @ @ @ @ @ @ @ @ @ @ @                                                                                                     | age(2)                                                                                                    | ndow Help<br>Device X D Extension<br>munication Settings<br>solucitors<br>Settings<br>Settings<br>Settings<br>Settings<br>Settings                                                                                                    | Application [Den<br>werCAT_Master<br>Scan Het                                                                                                    | vice: PLC Logic) + Of C + A   (2) 0<br>book Gateway + Device +<br>Gateway - I<br>Book Gateway - I<br>Gateway<br>Gateway<br>Gateway<br>July<br>Device +                                                                                                    |                 | 0         0         Precomple         0         0           0         0         0         Precomple         0         0           0         0         0         0         0         0         0         0           0         0         0         0         0         0         0         0         0         0         0         0         0         0         0         0         0         0         0         0         0         0         0         0         0         0         0         0         0         0         0         0         0         0         0         0         0         0         0         0         0         0         0         0         0         0         0         0         0         0         0         0         0         0         0         0         0         0         0         0         0         0         0         0         0         0         0         0         0         0         0         0         0         0         0         0         0         0         0         0         0         0         0         0                                                                                                    | <ul> <li>S x · • € ■</li> <li>× ≥ 3 0 0 1622</li> <li>2024/</li> </ul>                                                                                                    |                                                |
| eges-Total 8 emor(s), 8 exemp(s), 8 exerc<br>d3 project - CODESYS<br>d4 project - CODESYS<br>d6 View Project Build Onlin<br>a a constant of the second second second<br>d6 View Project Build Onlin<br>a a constant of the second second second<br>d7 CLOSOS Constant View<br>d7 CLOSOS Constant View<br>d7 CLOSOS Consta                                                                                                    | age(s)                                                                                                    | Indow Help<br>Indow Help<br>Indow X I Indow<br>Indow X I Indow<br>Indow<br>Indow                                                                                                  | Application [Der<br>we'CAT_Master                                                                                                    | vice: PLC Logic] + 05 00 + • *   (2 0<br>heath Galeray - Device -<br>Galeray<br>Galeray<br>Galeray<br>Porto<br>12.7                                                                                                    |                 | 0         0         Precomple         (2)           0         0         0         Precomple         (2)           0         0         0         0         0         (2)           0         0         0         0         0         (2)         (2)           0         0         0         0         0         (2)         (2)         (2)           0         0         0         0         0         (2)         (2)         (2)           0         0         0         0         0         (2)         (2)         (2)           0         0         0         0         0         (2)         (2)         (2)           0         0         0         0         0         (2)         (2)         (2)           0         0         0         0         0         (2)         (2)         (2)                                                                                                    | <ul> <li>S ¥ + </li> <li>♥ ■</li> <li>N ≥ S</li> <li>Ø Ø 1622</li> <li>2024/</li> </ul>                                                                                                    |                                                |
| All project - CODEYS<br>dd project - CODEYS<br>dd project - CODEYS<br>dd yew Project Build Onlin<br>dd project - CODEYS<br>dd yew Project Build Onlin<br>dd yew Project Build Onlin<br>dd Deres (corrected) (CODEYS Coders Order<br>Deres (corrected) (CODEYS Coders Order<br>Deres (corrected) (CODEYS Coders Order<br>Deres (corrected) (CODEYS Coders Order<br>Deres (corrected) (CODEYS Coders Order<br>Deres (corrected) (CODEYS Coders Order<br>Deres (corrected) (CODEYS Coders Order<br>Deres (corrected) (CODEYS Coders Order<br>Deres (corrected) (CODEYS Coders Order<br>Deres (corrected) (CODEYS Coders Order<br>Deres (corrected) (CODEYS Coders Order<br>Deres (coders Orders Order)<br>Deres (coders Orders Orders Order)<br>Deres (coders Orders Orders Order)<br>Deres (coders Orders Orders Orders Order)<br>Deres (coders Orders Orders Order)<br>Deres (coders Orders Orders O                                                                                                    | aga(s)                                                                                                    | ndow kłolo<br>mierzy i w wieka w wieka<br>obiectow<br>skup and Restore<br>s<br>Settings<br>Settings<br>s Settings<br>s sał dresps<br>asa Rightsa                                                                                                    | Application (Deveration (Dever | vice: PLC Logic) - Ci Ci Ci -<br>North Gateway - Device -<br>Gateway - Carteway -<br>Gateway -<br>Gateway                                                                                                    |                 | 0         0         Precompte         6           0         0         0         Precompte         6           0         0         0         0         0         0           0         0         0         0         0         0         0           0         0         0         0         0         0         0         0         0           0         0         0         0         0         0         0         0         0         0         0         0         0         0         0         0         0         0         0         0         0         0         0         0         0         0         0         0         0         0         0         0         0         0         0         0         0         0         0         0         0         0         0         0         0         0         0         0         0         0         0         0         0         0         0         0         0         0         0         0         0         0         0         0         0         0         0         0         0         0                                                                                                    | <ul> <li>S ¥ + </li> <li>In 2004/</li> <li>N ≥ 3 3 10 1000</li> <li>N ≥ 3 1000</li> <li>N ≥ 3 1000</li></ul>                                               |                                                |
| gear-Table & emorg(s), & exemung(s), & execut<br>d project - CODESYS<br>dd project - CODESYS<br>dd yew Project Ruild Quilin<br>@ Proc toge<br>@ Proc toge<br>@  | agar(2)           agar(2)           agar(2) <td< td=""><td>ndow kelp<br/>mile in i i i i i i i i<br/>Device k i i i i i i i<br/>munications<br/>sications<br/>sica</td><td>Application (Den<br/>ser CAT, Master</td><td>vice PLC Logic) + Of Of + At   (3 of<br/>book Gateway - ) Prote -<br/>Gateway - 1<br/>P-Adverse<br/>Iscallon:<br/>P-Adverse<br/>Iscallon:<br/>P117</td><td></td><td>0         0         Precomple         0           0         0         0         Precomple         0           0         0         0         0         0         0           0         0         0         0         0         0         0           0         0         0         0         0         0         0         0           0         0         0         0         0         0         0         0         0         0         0         0         0         0         0         0         0         0         0         0         0         0         0         0         0         0         0         0         0         0         0         0         0         0         0         0         0         0         0         0         0         0         0         0         0         0         0         0         0         0         0         0         0         0         0         0         0         0         0         0         0         0         0         0         0         0         0         0         0         0         0</td><td><ul> <li>S x · • € ■</li> <li>&gt; x · • € ■</li> <li>&gt; x · • • € ■</li> <li>&gt; x · • • • • • • • • • • • • • • • • • •</li></ul></td><td></td></td<>                                                                                                    | ndow kelp<br>mile in i i i i i i i i<br>Device k i i i i i i i<br>munications<br>sications<br>sica                                                                                                    | Application (Den<br>ser CAT, Master                                                                                                    | vice PLC Logic) + Of Of + At   (3 of<br>book Gateway - ) Prote -<br>Gateway - 1<br>P-Adverse<br>Iscallon:<br>P-Adverse<br>Iscallon:<br>P117                                                                                                    |                 | 0         0         Precomple         0           0         0         0         Precomple         0           0         0         0         0         0         0           0         0         0         0         0         0         0           0         0         0         0         0         0         0         0           0         0         0         0         0         0         0         0         0         0         0         0         0         0         0         0         0         0         0         0         0         0         0         0         0         0         0         0         0         0         0         0         0         0         0         0         0         0         0         0         0         0         0         0         0         0         0         0         0         0         0         0         0         0         0         0         0         0         0         0         0         0         0         0         0         0         0         0         0         0         0                                                                                                    | <ul> <li>S x · • € ■</li> <li>&gt; x · • € ■</li> <li>&gt; x · • • € ■</li> <li>&gt; x · • • • • • • • • • • • • • • • • • •</li></ul>                                                                                                    |                                                |
| year-Total 8 emp(s), 8 exemp(s), 8 exerc<br>dl project - CODENYS<br>dd yroject - CODENYS<br>dd year Project Build Onlin<br>dd year Project Build Onlin<br>dd year Project Build Onlin<br>dd year Project Build Onlin<br>dd year Project Build Onlin<br>dd year Project - CODENYS Control We<br>dd year Project - CODENYS Control We<br>dd year Project - CODENYS Co                                                                                                    | agar(s)           agar(s)           agar(s) <td< td=""><td>ndow Help<br/>Device X () Et<br/>mminication Settings<br/>mminication Settings<br/>silcettore<br/>s<br/>Settings<br/>Settings<br/>Settings<br/>Settings<br/>settings<br/>settings</td><td>Application [Der<br/>ter CAT_Mater</td><td>vice: PLC Logic) + 05 07 + • *   [2 0<br/>NMM Gateway + Device -<br/>Gateway - I<br/>Ports<br/>Ports<br/>Ports<br/>1217</td><td></td><td>0         0         Precomple         0           0         0         0         Precomple         0           0         0         0         0         0         0           0         0         0         0         0         0         0           0         0         0         0         0         0         0         0         0           0         0         0         0         0         0         0         0         0         0         0         0         0         0         0         0         0         0         0         0         0         0         0         0         0         0         0         0         0         0         0         0         0         0         0         0         0         0         0         0         0         0         0         0         0         0         0         0         0         0         0         0         0         0         0         0         0         0         0         0         0         0         0         0         0         0         0         0         0         0</td><td><ul> <li>S x · • € ■</li> <li>N ≥ S G 0 1622</li> <li>2024/</li> </ul></td><td></td></td<>                                                                                                    | ndow Help<br>Device X () Et<br>mminication Settings<br>mminication Settings<br>silcettore<br>s<br>Settings<br>Settings<br>Settings<br>Settings<br>settings<br>settings                                                                                                    | Application [Der<br>ter CAT_Mater                                                                                                    | vice: PLC Logic) + 05 07 + • *   [2 0<br>NMM Gateway + Device -<br>Gateway - I<br>Ports<br>Ports<br>Ports<br>1217                                                                                                    |                 | 0         0         Precomple         0           0         0         0         Precomple         0           0         0         0         0         0         0           0         0         0         0         0         0         0           0         0         0         0         0         0         0         0         0           0         0         0         0         0         0         0         0         0         0         0         0         0         0         0         0         0         0         0         0         0         0         0         0         0         0         0         0         0         0         0         0         0         0         0         0         0         0         0         0         0         0         0         0         0         0         0         0         0         0         0         0         0         0         0         0         0         0         0         0         0         0         0         0         0         0         0         0         0         0                                                                                                    | <ul> <li>S x · • € ■</li> <li>N ≥ S G 0 1622</li> <li>2024/</li> </ul>                                                                                                    |                                                |
| yees - Total 8 emp(c), 8 usamo(c), 8 means<br>dd project - CODESYS<br>dd yrew Project Build Onlin<br>dd yrew Project Build Onlin<br>dd yrew Project Build Onlin<br>dd yrew Project Build Onlin<br>dd Darwedd (CODESYS Cates) W<br>Protoc [convected (CODESYS Cates) W<br>Protoc [convected (C                                                                                                    | age(2)         age(2)           age(2)         age(2)           age(2)         age(2)           age(2)         age(2)           b         age(2)           age(2)         age(2)           b         age(2)           age(2)         age(2)           b         age(2)           b         age(2)           b         age(2)           c         age(2)           c                                                                                                    | indow Help<br>The the state of the state of th                                                                                                    | Application (Der<br>terCAT_Master                                                                                                    | vice: PLC Logic] + 05 00 + • *   (2 0<br>http:// Gateway + Device +<br>Gateway - Device -<br>Gateway - Bevice -<br>Gateway - Bevice -<br>Gateway - Bevice -<br>Gateway - Bevice -<br>Gateway - Bevice -<br>Gateway - Bevice -<br>France -<br>Bevice -<br>Bevice -                                                              |                 | 0         0         Precomple         (2)           0         0         0         Precomple         (2)           0         0         0         0         (2)         (2)           0         0         0         0         (2)         (2)         (2)           0         0         0         (2)         (2)         (2)         (2)           0         0         0         (2)         (2)         (2)         (2)           0         0         0         (2)         (2)         (2)         (2)         (2)           0         0         0         (2)         (2)         (2)         (2)         (2)           0         0         0         (2)         (2)         (2)         (2)         (2)           0         0         0         (2)         (2)         (2)         (2)         (2)         (2)         (2)         (2)         (2)         (2)         (2)         (2)         (2)         (2)         (2)         (2)         (2)         (2)         (2)         (2)         (2)         (2)         (2)         (2)         (2)         (2)         (2)         (2)                                                                                                    | <ul> <li>S x + ↓ ■</li> <li>S 0 0 1622</li> <li>2024/</li> </ul>                                                                                                    |                                                |
| pages - Total 8 emor(s), 8 usamog(s), 8 means d g project - CODESYS dd y yew project Build Onlin d g project - CODESYS dd y yew project Build Onlin d g project - CODESYS dd y yew project Build Onlin d g project - CODESYS dd y yew project Build Onlin d g project - CODESYS dd y yew project Build Onlin d g project - CODESYS dd y yew project Build Onlin d g project - CODESYS dd y yew project Build Onlin d g project - CODESYS dd y yew project Build Onlin d g project - CODESYS dd y yew project Build Onlin d g project - CODESYS dd yew project Build Onlin d g project - CODESYS dd yew project - CODESYS dd yew project - CODESYS do yew project - CODESYS do yew projec                                                                                                    | ager(2)                                                                                                    | ndow kelp<br>in in in in in in in in in in in in in i                                                                                                    | Application [Der<br>ter CAT_Mater                                                                                                    | wice PLC Logic) - Of Of + A   [2 0<br>more for the second second se                                                                                                    |                 | 0         0         Precomple         0           0         0         0         Precomple         0           0         0         0         0         0         0           0         0         0         0         0         0         0           0         0         0         0         0         0         0         0           0         0         0         0         0         0         0         0         0         0         0         0         0         0         0         0         0         0         0         0         0         0         0         0         0         0         0         0         0         0         0         0         0         0         0         0         0         0         0         0         0         0         0         0         0         0         0         0         0         0         0         0         0         0         0         0         0         0         0         0         0         0         0         0         0         0         0         0         0         0         0                                                                                                    | <ul> <li>S x · • € ■</li> <li>× ≈ ≅ G @ 1622</li> <li>2024/</li> </ul>                                                                                                    | ₩ 98 18<br>18<br>- 0                           |
| pear-Total & emor(s), & example), is means<br>d. project - CODEN'S<br>d. Yew Project Ruild Onlin<br>d. Yew Project Ruild Onlin<br>d. Yew Project Ruild Onlin<br>d. Yew Project Ruild Onlin<br>d. Proc Loge<br>Comparison of the CodeN'S Control We<br>Proc CodeN'S CodeN'S Control We<br>Proc CodeN'S CodeN'S Control We<br>Proc CodeN'S CodeN'S CodeN'S CodeN'S<br>Proc CodeN'S CodeN'S CodeN'S CodeN'S<br>CodeN'S CodeN'S CodeN'S CodeN'S CodeN'S<br>CodeN'S CodeN'S CodeN'S CodeN'S CodeN'S<br>CodeN'S CodeN'S CodeN'S CodeN'S CodeN'S<br>CodeN'S CodeN'S CodeN'S CodeN'S CodeN'S<br>CodeN'S CodeN'S CodEN'S CODEN                                                                                                    | agar(2)         agar(2)           agar(2)         agar(2)           agar(2)         <                                                                                                    | ndow Help<br>Device X ( ) EX<br>munication Settings<br>solications<br>solications<br>solications<br>solications<br>solications<br>settings<br>settings<br>settings<br>settings<br>settings<br>settings<br>settings<br>settings<br>settings<br>settings<br>settings<br>settings<br>solications<br>settings<br>settings<br>se | Application [Der<br>sec CAT_Matter                                                                                                    | vice: PLC Logic) + 02 02 + 42 (20 0<br>http://cateury.com/or -<br>Gateury.lips.Advass<br>Beallord<br>Beallord<br>Ballord<br>Ballord                                                                                                    |                 | 0         0         Precomple         0           0         0         0         Precomple         0           0         0         0         0         0         0           0         0         0         0         0         0         0           0         0         0         0         0         0         0         0           0         0         0         0         0         0         0         0         0           0         0         0         0         0         0         0         0         0         0         0         0         0         0         0         0         0         0         0         0         0         0         0         0         0         0         0         0         0         0         0         0         0         0         0         0         0         0         0         0         0         0         0         0         0         0         0         0         0         0         0         0         0         0         0         0         0         0         0         0         0                                                                                                    | <ul> <li>S x · • € ■</li> <li>N ≥ 3 3 6 100 20024/</li> </ul>                                                                                                    |                                                |
| pages - Total & emor(s), & example), & execut  d project - CODENYS  d yew Project Build Onlin  d yew Project Build Onlin  d yew Project Build Yew Project Build Onlin  d yew Project B                                                                                                    | agar(s)                                                                                                    | Indow Kelp<br>Indow Kelp<br>Indow X I I I<br>Device X I I I<br>Indow X I I I<br>Indow X I I I I<br>Indow X I I I I<br>Indow X I I I I I<br>Indow X I I I I I I<br>Indow X I I I I I I I I I I I I I I I I I I                                                                                                    | Application (Der<br>we'CAT, Master                                                                                                    | vice: PLC Logic] + 05 00 + • *   [2 0<br>heads<br>Calterary - Device -<br>Calterary<br>Calterary<br>Port<br>12.7                                                                                                    |                 | 0         0         Precomple         (2)           0         0         0         Precomple         (2)           0         0         0         0         (2)         (2)           0         0         0         0         (2)         (2)         (2)           0         0         0         0         (2)         (2)         (2)         (2)           0         0         0         0         (2)         (2)         (2)         (2)           0         0         0         0         (2)         (2)         (2)         (2)           0         0         0         0         (2)         (2)         (2)         (2)           0         0         0         0         (2)         (2)         (2)         (2)           0         0         0         0         (2)         (2)         (2)         (2)           0         0         0         0         (2)         (2)         (2)         (2)           0         0         0         0         (2)         (2)         (2)         (2)           0         0         0         0                                                                                                    | <ul> <li>S ¥ + </li> <li>I = 1000 (1000)</li> <li>N ≥ 300 (1000)</li> <li>N ≥ 300 (1000)</li></ul> |                                                |
| gene - Total 8 emor(s), 8 exemp(s), 1 emost         All project - CODESYS         dd project - CODESYS         dd groject - CODESYS         dd groject - CODESYS         dd groject - CODESYS         dd groject - CODESYS         dd groject - CODESYS         dd groject - CODESYS         dd groject - CODESYS         dd groject - CODESYS         Breck (groweckel) (CODESYS Control Will)         Breck (groweckel) (CODESYS Control Will)         Breck (groweckel) (CODESYS Control Will)         Breck (groweckel) (CODESYS Control Will)         Breck (groweckel) (CODESYS Control Will)         Breck (groweckel) (CODESYS Control Will)         Breck (groweckel) (CODESYS Control Will)         Breck (groweckel) (CODESYS Control Will)         Breck (groweckel) (CODESYS Control Will)         Breck (groweckel) (CODESYS Control Will)         Breck (groweckel) (CODESYS (Groweckel) (CODESYS Control Will)         Breck (groweckel) (Groweckel) (CODESYS (Groweckel) (Groweckel) (Groweck                                                                                                    | ager(2)                                                                                                    | ndow kelp<br>in in in in in in in in in in in in in i                                                                                                    | Application [Der<br>terCAT_Mater                                                                                                    | vice PLC Logic) - Cl Cl C -<br>Mark Gateway - Device -<br>Gateway - Device -<br>Gateway - I<br>P-Addem:<br>Iocolosc:<br>P-Addem:<br>Iocolosc:<br>P127                                                                                                    |                 | 0         0         Precomple         0           0         0         0         Precomple         0           0         0         0         0         0         0           0         0         0         0         0         0         0           0         0         0         0         0         0         0         0         0           0         0         0         0         0         0         0         0         0         0         0         0         0         0         0         0         0         0         0         0         0         0         0         0         0         0         0         0         0         0         0         0         0         0         0         0         0         0         0         0         0         0         0         0         0         0         0         0         0         0         0         0         0         0         0         0         0         0         0         0         0         0         0         0         0         0         0         0         0         0                                                                                                    | <ul> <li>S x · • € ■</li> <li>× ≈ ≅ G @ 1622</li> <li>2024/</li> </ul>                                                                                                    |                                                |
| pear-Total & emor(c), & example), is means<br>di project - CODESYS<br>di View Project Ruild Onlin<br>i I I I I I I I I I I I I I I I I I I I                                                                                                    | agar(2)           agar(2)           agar(2) <td< td=""><td>ndow kelep<br/>Device x i r i r i<br/>Device x i r i r i r i<br/>Device x i r i r i r i<br/>Device x i r i r i r i<br/>Device x i r i r i r i<br/>Device x i r i r i r i<br/>Device x i r i r i r i<br/>Device x i r i r i r i<br/>Device x i r i r i r i<br/>Device x i r i r i r i r i<br/>Device x i r i r i r i r i r i r i<br/>Device x i r i r i r i r i r i r i r i r i r i</td><td>Application [Det<br/>ter CAT Master</td><td>vice: PLC Logic) + 02 02 + 04 (2 0<br/>http://comment.com/comment/<br/>Gateway + / Device +<br/>Gateway - 1<br/>P-Advess<br/>Bicalitot<br/>2127</td><td></td><td>0         0         Precomple         0           0         0         0         Precomple         0           0         0         0         0         0         0         0         0           0         0         0         0         0         0         0         0         0         0         0         0         0         0         0         0         0         0         0         0         0         0         0         0         0         0         0         0         0         0         0         0         0         0         0         0         0         0         0         0         0         0         0         0         0         0         0         0         0         0         0         0         0         0         0         0         0         0         0         0         0         0         0         0         0         0         0         0         0         0         0         0         0         0         0         0         0         0         0         0         0         0         0         0         0         0</td><td><ul> <li>S x · • € ■</li> <li>N ≥ 3 3 10 1000</li> <li>N ≥ 3 3 10 1000</li> <li>N ≥ 3 1000</li> <li>N ≥ 3</li></ul></td><td></td></td<>                                                                                                    | ndow kelep<br>Device x i r i r i<br>Device x i r i r i r i<br>Device x i r i r i r i<br>Device x i r i r i r i<br>Device x i r i r i r i<br>Device x i r i r i r i<br>Device x i r i r i r i<br>Device x i r i r i r i<br>Device x i r i r i r i<br>Device x i r i r i r i r i<br>Device x i r i r i r i r i r i r i<br>Device x i r i r i r i r i r i r i r i r i r i                                                                                                    | Application [Det<br>ter CAT Master                                                                                                    | vice: PLC Logic) + 02 02 + 04 (2 0<br>http://comment.com/comment/<br>Gateway + / Device +<br>Gateway - 1<br>P-Advess<br>Bicalitot<br>2127                                                                                                    |                 | 0         0         Precomple         0           0         0         0         Precomple         0           0         0         0         0         0         0         0         0           0         0         0         0         0         0         0         0         0         0         0         0         0         0         0         0         0         0         0         0         0         0         0         0         0         0         0         0         0         0         0         0         0         0         0         0         0         0         0         0         0         0         0         0         0         0         0         0         0         0         0         0         0         0         0         0         0         0         0         0         0         0         0         0         0         0         0         0         0         0         0         0         0         0         0         0         0         0         0         0         0         0         0         0         0         0                                                                                                    | <ul> <li>S x · • € ■</li> <li>N ≥ 3 3 10 1000</li> <li>N ≥ 3 3 10 1000</li> <li>N ≥ 3 1000</li> <li>N ≥ 3</li></ul>                                        |                                                |
| ages - Total & emor(c), & example), & execut<br>d grouper - CODENYS<br>dd grouper - CODENYS<br>dd grouper - CODENYS                                                                                                    | agar(2)           agar(2)           agar(2) <td< td=""><td>Indow Help<br/>The Control of the Control of the Contr</td><td>Application [Der<br/>werCAT_Master</td><td>vice: PLC Logic) + 05 07 + • *   [2 0<br/>New Gateway + Device -<br/>Gateway -<br/>Package<br/>Package<br/>P</td><td></td><td>0         0         Precomple         0           0         0         0         Precomple         0           0         0         0         0         0         0           0         0         0         0         0         0         0           0         0         0         0         0         0         0         0           0         0         0         0         0         0         0         0         0         0         0         0         0         0         0         0         0         0         0         0         0         0         0         0         0         0         0         0         0         0         0         0         0         0         0         0         0         0         0         0         0         0         0         0         0         0         0         0         0         0         0         0         0         0         0         0         0         0         0         0         0         0         0         0         0         0         0         0         0         0         0</td><td><ul> <li>S x + y </li> <li>C 2024/</li> </ul></td><td>♥ 98 88<br/>1000 000000000000000000000000000000</td></td<> | Indow Help<br>The Control of the Control of the Contr                                                                                                    | Application [Der<br>werCAT_Master                                                                                                    | vice: PLC Logic) + 05 07 + • *   [2 0<br>New Gateway + Device -<br>Gateway -<br>Package<br>Package<br>P |                 | 0         0         Precomple         0           0         0         0         Precomple         0           0         0         0         0         0         0           0         0         0         0         0         0         0           0         0         0         0         0         0         0         0           0         0         0         0         0         0         0         0         0         0         0         0         0         0         0         0         0         0         0         0         0         0         0         0         0         0         0         0         0         0         0         0         0         0         0         0         0         0         0         0         0         0         0         0         0         0         0         0         0         0         0         0         0         0         0         0         0         0         0         0         0         0         0         0         0         0         0         0         0         0         0                                                                                                    | <ul> <li>S x + y </li> <li>C 2024/</li> </ul>                                                                                                    | ♥ 98 88<br>1000 000000000000000000000000000000 |
| pages - Total & emorg(s), & exemuna(s), & execut  d project - CODESYS  d project - CODESYS  d yew project Build Onlin  d project - CODESYS  d yew project Build Onlin  d project - CODESYS  d yew project Build Onlin  d project - CODESYS  d yew project Build Onlin  d project - CODESYS  d project - CODESYS  d project - CODESY                                                                                                    | agar(2)           agar(2)           agar(2) <td< td=""><td>ndow kelp<br/>Im Im C Im Im<br/>Device x Im Im<br/>Incomentations Settings<br/>statistics<br/>Settings<br/>Setting</td><td>Application (Der<br/>verCAT, Master<br/>Scaniter</td><td>vice: PLC Logic) • 0% 0% • • • • () [ 0 0<br/>tech () Galeway • ) Device •<br/>Galeway • ) Device •<br/>Galeway • ) Device •<br/>Galeway • ) Device •<br/>Galeway • ) Device •<br/>Galeway • ) Device •</td><td></td><td>0         0         Precomple         0           0         0         0         Precomple         0           0         0         0         0         0         0           0         0         0         0         0         0         0           0         0         0         0         0         0         0         0           0         0         0         0         0         0         0         0         0           0         0         0         0         0         0         0         0         0         0         0         0         0         0         0         0         0         0         0         0         0         0         0         0         0         0         0         0         0         0         0         0         0         0         0         0         0         0         0         0         0         0         0         0         0         0         0         0         0         0         0         0         0         0         0         0         0         0         0         0         0</td><td><ul> <li>S ¥ + </li> <li>I = 1</li> <li>M ≥ 3</li> <li>I = 1</li> <li>I = 1</li> <l< td=""><td></td></l<></ul></td></td<>                                                                                                    | ndow kelp<br>Im Im C Im Im<br>Device x Im Im<br>Incomentations Settings<br>statistics<br>Settings<br>Setting                                                                                                    | Application (Der<br>verCAT, Master<br>Scaniter                                                                                                    | vice: PLC Logic) • 0% 0% • • • • () [ 0 0<br>tech () Galeway • ) Device •<br>Galeway • ) Device •<br>Galeway • ) Device •<br>Galeway • ) Device •<br>Galeway • ) Device •<br>Galeway • ) Device •                                                                                                    |                 | 0         0         Precomple         0           0         0         0         Precomple         0           0         0         0         0         0         0           0         0         0         0         0         0         0           0         0         0         0         0         0         0         0           0         0         0         0         0         0         0         0         0           0         0         0         0         0         0         0         0         0         0         0         0         0         0         0         0         0         0         0         0         0         0         0         0         0         0         0         0         0         0         0         0         0         0         0         0         0         0         0         0         0         0         0         0         0         0         0         0         0         0         0         0         0         0         0         0         0         0         0         0         0                                                                                                    | <ul> <li>S ¥ + </li> <li>I = 1</li> <li>M ≥ 3</li> <li>I = 1</li> <li>I = 1</li> <l< td=""><td></td></l<></ul>                                                                                                    |                                                |
| pages - Total & emorg(s), & exemuna(s), & execut  d project - CODESYS  dd, Yeev Project Ruild Onlin  de Processor Resolution  Processor Resolution  Proce                                                                                                    | agar(s)           agar(s)           agar(s) <td< td=""><td>ndow kjelp<br/>Device x I I I I I I I I I I I I I I I I I I</td><td>Application (Development of the second part of the second part of the</td><td>wier PLC Logic) - Of Of - A C (2) - A C (2) -</td><td></td><td>0         0         Precomple         0           0         0         0         Precomple         0           0         0         0         0         0         0         0         0           0         0         0         0         0         0         0         0         0         0         0         0         0         0         0         0         0         0         0         0         0         0         0         0         0         0         0         0         0         0         0         0         0         0         0         0         0         0         0         0         0         0         0         0         0         0         0         0         0         0         0         0         0         0         0         0         0         0         0         0         0         0         0         0         0         0         0         0         0         0         0         0         0         0         0         0         0         0         0         0         0         0         0         0         0         0</td><td></td><td></td></td<>                                                                                                    | ndow kjelp<br>Device x I I I I I I I I I I I I I I I I I I                                                                                                    | Application (Development of the second part of the second part of the  | wier PLC Logic) - Of Of - A C (2) - A C (2) -                                                                                                    |                 | 0         0         Precomple         0           0         0         0         Precomple         0           0         0         0         0         0         0         0         0           0         0         0         0         0         0         0         0         0         0         0         0         0         0         0         0         0         0         0         0         0         0         0         0         0         0         0         0         0         0         0         0         0         0         0         0         0         0         0         0         0         0         0         0         0         0         0         0         0         0         0         0         0         0         0         0         0         0         0         0         0         0         0         0         0         0         0         0         0         0         0         0         0         0         0         0         0         0         0         0         0         0         0         0         0         0                                                                                                    |                                                                                                    |                                                |

# 4.4 欧姆龙 Sysmac Studio 下实例

①打开 Sysmac Studio 并创建工程:

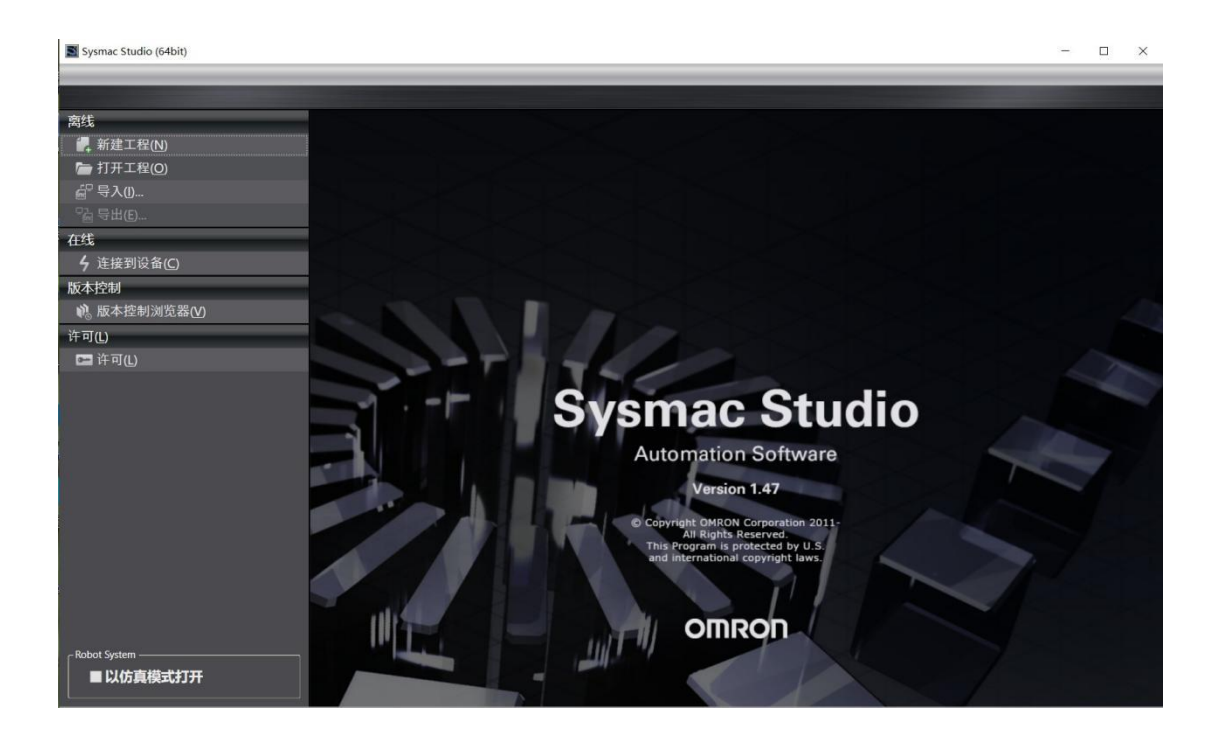

选择实际使用的 PLC 和版本

| 11日 工程属性 |       |                       |                |
|----------|-------|-----------------------|----------------|
| 工程名称     | 新建工程  |                       |                |
| 作者       | SGWMH |                       |                |
|          |       |                       |                |
| 注释       |       |                       |                |
|          |       |                       |                |
| 类型       | 标准工程  |                       | -              |
|          |       |                       |                |
| 🏭 选择设    | 备     |                       |                |
| 类型       | 控制器   |                       | -              |
| 设备       | NX1P2 | ▼ <sup>-</sup> 9024DT | ▼              |
| 版本       | 1.47  |                       | <b>T</b>       |
|          |       |                       |                |
|          |       |                       |                |
|          |       |                       |                |
|          |       |                       |                |
|          |       |                       |                |
|          |       |                       |                |
|          |       |                       |                |
|          |       |                       |                |
|          |       |                       |                |
|          |       |                       |                |
|          |       |                       |                |
|          |       |                       |                |
|          |       |                       | A.172          |
|          |       |                       | 创建( <u>C</u> ) |
|          |       |                       |                |

②测试通讯

and the second second se

| I 新建工程 - new_Controller_0 - Sysmac Stuc | lio (64bit)                           |         |        |       |   |    |    |       |   |     |    |   |
|-----------------------------------------|---------------------------------------|---------|--------|-------|---|----|----|-------|---|-----|----|---|
| 文件(F) 编辑(E) 视图(V) 插入(I) 工程(P)           | 控制器(C) 模拟(S)                          | 工具(T)   | 窗口(W)  | 帮助(H) |   | _  |    |       | _ | _   | _  |   |
| X 🕘 🖻 🏛 ち さ 🙆 🔟                         | 通信设置(C)                               |         |        | R 4   | 1 | 63 | 63 | `► °∎ | 0 | Ch. | Ê. | 1 |
|                                         | 变更设备(V)                               |         |        |       |   |    |    |       |   |     | _  | ł |
| 多视图浏览器                                  | 在线(O)                                 | Ctrl+V  | v      |       |   |    |    |       |   |     |    | l |
| new_Controller_0 🔻                      | 离线(F)                                 | Ctrl+S  | hift+W |       |   |    |    |       |   |     |    | l |
|                                         | 同步(Y)                                 | Ctrl+N  | Λ      |       |   |    |    |       |   |     |    | l |
| ▼ 编程                                    | 传送中(A)                                |         | •      |       |   |    |    |       |   |     |    | l |
| V 🖪 POUs                                | 模式(M)                                 |         | •      |       |   |    |    |       |   |     |    | l |
| ■ ▼ 濡 程序                                | 监测(N)                                 |         |        |       |   |    |    |       |   |     |    | l |
| V 🔤 Program0                            | 停止监测(N)                               |         |        |       |   |    |    |       |   |     |    | l |
| Section0                                | 设置/重置(S)                              |         | •      |       |   |    |    |       |   |     |    | l |
| しぎ 切能                                   | 强制刷新(F)                               |         | •      |       |   |    |    |       |   |     |    | l |
| ► 数据                                    | MC试运行(U)                              |         | •      |       |   |    |    |       |   |     |    | l |
| ▶ 由任务                                   | MC监测表(T)                              |         |        |       |   |    |    |       |   |     |    | l |
|                                         | CNC坐标系监控表(                            | Z)      | •      |       |   |    |    |       |   |     |    | l |
|                                         | SD内存卡(D)                              |         |        |       |   |    |    |       |   |     |    | l |
|                                         | 控制器时钟(K)                              |         |        |       |   |    |    |       |   |     |    | l |
|                                         | 释放访问权限(C)                             |         |        |       |   |    |    |       |   |     |    | l |
|                                         | 受制でで0年76日初(1                          | · )···· |        |       |   |    |    |       |   |     |    | l |
|                                         | 女主任(E)                                |         | •      |       |   |    |    |       |   |     |    | l |
|                                         | 消陈所有内存(L)                             |         |        |       |   |    |    |       |   |     |    | l |
|                                         | 里自江市時間(N)…                            | _       | _      |       |   |    |    |       |   |     |    | l |
|                                         |                                       |         |        |       |   |    |    |       |   |     |    | l |
|                                         |                                       |         |        |       |   |    |    |       |   |     |    |   |
| 毎译                                      |                                       |         |        |       |   |    |    |       |   |     |    |   |
|                                         | ····································· |         | 1 1    | 星序    |   | 位置 |    | 1_    |   |     |    |   |
|                                         |                                       |         |        |       |   |    |    |       |   |     |    |   |

| 📓 通信设置                                                                                                    |                    | 8 <u>-</u> |   | × |
|----------------------------------------------------------------------------------------------------|--------------------|------------|---|---|
| ▼ 连接类型                                                                                                    |                    |            |   |   |
| <ul> <li>请选择一个在线时每次与控制器连接时使用的方法</li> <li>● Ethernet-直接连接</li> <li>● USB-远程连接</li> <li>● Ethernet-Hub连接</li> <li>● 每次在线连接时,请从以下选项中选择。</li> <li>■ Ethernet-直接连接</li> <li>■ USB-远程连接</li> <li>■ USB-远程连接</li> <li>■ Ethernet-Hub连接</li> </ul> | •                  | <b>_</b>   |   |   |
|                                                                                                    |                    |            |   |   |
| ▼远程IP地址                                                                                                    |                    |            |   |   |
| 指定远程IP地址。<br>USB<br>测试成功                                                                                                    | 通信测试 Ethernet通信测试  |            |   |   |
| ▼选项                                                                                                    |                    |            | _ |   |
| <ul> <li>✓ 在线时确认序列ID。</li> <li>☑ 离线时检查强制刷新。</li> </ul>                                                                                                    |                    |            |   |   |
| ▼响应监测时间                                                                                                    |                    |            |   |   |
| 在与控制器的通信中设置响应监视时间。(1-3600秒<br>当通过多个网络(如VPN连接)连接到控制器时,请说<br>2 (秒)                                                                                                    | 》)<br>2置足够大的值。<br> |            |   |   |
|                                                                                                    | 确定    取消           |            |   |   |

# ③安装3个实例设备的XML文件

| 【 ■ 新建工程 - new_Controller_0 - Sysm                                                                                                    | mac Studio (64bit)                                                                                                    |                                                                                                    |                                                                                                    | - 🗆 X                                                                                                    |
|----------------------------------------------------------------------------------------------------|----------------------------------------------------------------------------------------------------|----------------------------------------------------------------------------------------------------|----------------------------------------------------------------------------------------------------|----------------------------------------------------------------------------------------------------|
| 2 文件(F) 编辑(E) 视图(V) 插入(I)                                                                                                    | 工程(P) 控制器(C) 模拟(S) 工具(T)                                                                                                    | 窗口(W) 帮助(H)                                                                                                    |                                                                                                    |                                                                                                    |
| X 🖲 🖻 😇 つ 러 🖻                                                                                                    | 国中人家创造                                                                                                    | A 🛛 R 🛕 🔌 🕹 🤌 🖡 1                                                                                                    | · Our P I @ @ %                                                                                                    |                                                                                                    |
| S+UE12(12)(活動     Controllee①     Controllee①     Controllee①     Controllee①     Controllee     Controllee     Controlee     Controllee     Controllee     Control |                                                                                                    | 第25(1)<br>第45(2)<br>計あ(2)<br>計あ(2)<br>副時(1)<br>重約(3)<br>重約(3)<br>全部共行<br>全部共行<br>全部共行<br>全部共行<br>全部共行<br>全部共行<br>全部共行<br>全部共行<br>全部共行<br>の)<br>特徴人必需必要加加人新从総备(CO)<br>特徴人必需必要加加人新人総备(CO)<br>特徴人必需必要加加人新人総备(CO)<br>特徴人必需必要加加人新人総备(CO)<br>同時代有後受加人<br>取引所有後受加人<br>取引用本作計量想(CO)<br>国力が認めため、<br>国力が認めため、<br>同時代有後受加人<br>国力が認めため、<br>国力が認めため、<br>国力が認めため、<br>国力が認めため、<br>国力では、<br>日本のののののののののののののののののののののののののののののののののののの | 田田之称 値<br>田田之称 道<br>田田之称 主以後<br>平治之称 主以後<br>ア治之称 主以後<br>ア治之称 主以後<br>ア治之称 2000 御紀<br>POO開会周期2 御紀<br>中の協会周期2 御紀<br>昭昭已第<br>参考討時 有 昭昭已第<br>地図本(14) 個<br>昭昭日2<br>参考討時 有 昭昭已第<br>昭昭日2<br>御田之(14) 個<br>昭昭)2<br>御田之(14) 個<br>昭昭)2<br>御田之(14) 個<br>昭昭)2<br>御田之(14) 個<br>昭昭)2<br>御田之(14) 個<br>昭昭)2<br>御田之(14) 個<br>昭昭)2<br>御田之(14) 個<br>昭昭)2<br>御田之(14) 個<br>昭昭)2<br>昭昭)2<br>御田之(14) 個<br>昭)2<br>昭昭)2<br>昭)2<br>昭昭)2<br>昭昭)2<br>昭)2<br>昭昭)2<br>昭昭)2<br>昭昭)2<br>昭昭)2<br>昭昭)2<br>昭昭)2<br>昭昭)2<br>昭昭)2<br>昭昭)2<br>昭昭)2<br>昭昭)2<br>昭昭)2<br>昭昭)2<br>昭昭)2<br>昭昭)2<br>昭昭)2<br>昭昭)2<br>昭<br>昭昭)2<br>昭昭)2<br>昭昭)2<br>昭<br>昭<br>昭<br>昭<br>昭<br>1000<br>100<br>100 | THM     0       ChardWards     0       ChardWards     0 |
| 5<br>5<br>11 神政法 22 王                                                                                                    | 997<br>2 Junio Augustan<br>I I Barrow Barrow<br>Barrow Barrow Barrow Barrow Barrow Barrow Barrow Barrow Barrow Barrow Barrow Barrow Barrow Barrow Barrow Barrow<br>Barrow Barrow Barrow Barrow Barrow Barrow Barrow Barrow Barrow Barrow Barrow Barrow Barrow Barrow Barrow Barrow | 守山総置信息(1)<br>総計(1552月<br>守山所有調合器(20分配 1<br>分配認可感到地。<br>安全相关的PDO用量設置                                                                                                    | . 1 >                                                                                                    |                                                                                                    |

| SSI库                                    |  | ×    |
|-----------------------------------------|--|------|
| <ul> <li>所有ESI文件</li> </ul>             |  |      |
| Omron 3G3AX-MX2-ECT                     |  |      |
| Omron 3G3AX-RX2-ECT                     |  | - 11 |
| Omron 3G3AX-RX-ECT                      |  | - 11 |
| Omron CJ1W-ECTxx                        |  | - 11 |
| <ul> <li>Omron E3NW-ECT</li> </ul>      |  | - 11 |
| <ul> <li>Omron E3X-ECT</li> </ul>       |  | - 11 |
| Omron EJ1N-HFUC-ECT                     |  | - 11 |
| Omron FHV7x-xxxxx                       |  | - 11 |
| Omron FH-xxxx-xx                        |  | - 11 |
| Omron FQ-MS12x-x-ECT                    |  | - 11 |
| Omron FZM1-XXX-ECT                      |  | - 11 |
| Omron GRT1-ECT_Ver2_0                   |  | - 11 |
| Omron GX-Analog IO                      |  |      |
| <ul> <li>Omron GX-Digital IO</li> </ul> |  |      |
| Omron GX-Digital IO-T                   |  |      |
| Omron GX-Encoder                        |  |      |
| Omron GX-IO-Link                        |  |      |
| Omron GX-JC                             |  |      |
| Omron GX-JC06-H                         |  |      |
| Omron NX_Coupler                        |  |      |
| Omron R88D-1SAN02H-ECT                  |  |      |
| Omron R88D-1SAN04H-ECT                  |  |      |
| Omron R88D-1SAN08H-ECT                  |  |      |
| Omron R88D-1SAN10F-ECT                  |  |      |
| Omron R88D-1SAN10H-ECI                  |  |      |
| Omron R88D-1SAN15F-EC1                  |  |      |
| Omron R88D-1SAN15H-ECT                  |  |      |
| Omron R88D-1SAN20F-EC1                  |  |      |
| Omron R88D-1SAN20H-ECT                  |  |      |
| Omron R88D-1SAN30F-EC1                  |  |      |
|                                         |  |      |
|                                         |  |      |
| 安装(文件) 安装(文件夹) 卸载                       |  | 关闭   |

| 17开             |                                      |                          |                |               |                                      | × |
|-----------------|--------------------------------------|--------------------------|----------------|---------------|--------------------------------------|---|
| ← → ~ 个 📙 > 此   | 电脑 > 桌面 > XML                        |                          |                |               | ✓ ♂ 在 XML 中搜索                        | 0 |
| 组织 ▼ 新建文件夹      |                                      |                          |                |               | III 👻 🛄                              | ? |
| 🗎 Documents 🖈 ^ | 名称 人                                 | 修改日期                     | 英型             | 大小            |                                      |   |
| 📰 图片 🖌 💉        | SG-ECAT-GATEWAY v1.1.xml             | 2023/12/29 9:08          | XML 文件         | 187 KB        |                                      |   |
| 🔜 此电脑           | SV630N_EOE_1Axis_03713.xml           | 2022/12/25 10:11         | XML 文件         | 337 KB        |                                      |   |
|                 | Z TJ-SANGE-ECAT-HUB v1.0.xml         | 2024/6/13 13:58          | XML 文件         | 7 KB          |                                      |   |
| Documents       |                                      |                          |                |               |                                      |   |
| ■ 初频            |                                      |                          |                |               |                                      |   |
|                 |                                      |                          |                |               |                                      |   |
| 上下戦             |                                      |                          |                |               |                                      |   |
| ▶ 音乐            |                                      |                          |                |               |                                      |   |
|                 |                                      |                          |                |               |                                      |   |
| 🏪 本地磁盘 (C:)     |                                      |                          |                |               |                                      |   |
| 新加卷 (D:)        |                                      |                          |                |               |                                      |   |
| 新加卷 (E:)        |                                      |                          |                |               |                                      |   |
| 新加卷 (F;)        |                                      |                          |                |               |                                      |   |
| - · · · ·       |                                      |                          |                |               |                                      |   |
| 文件名             | (N): "SG-ECAT-GATEWAY v1.1.xml" "SV6 | 30N EOE 1Axis 03713.xml* | TJ-SANGE-ECAT- | HUB v1.0.xml" | <ul> <li>XML files(*.xml)</li> </ul> | ~ |
|                 |                                      |                          |                |               | TTI(O) PROV                          |   |
|                 |                                      |                          |                |               | 1)T(0)                               |   |

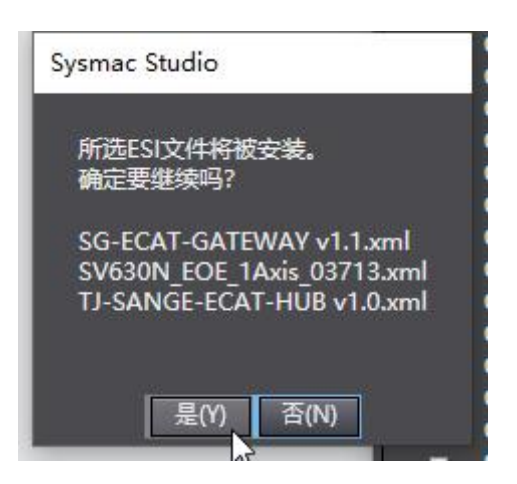

④PLC 转至在线

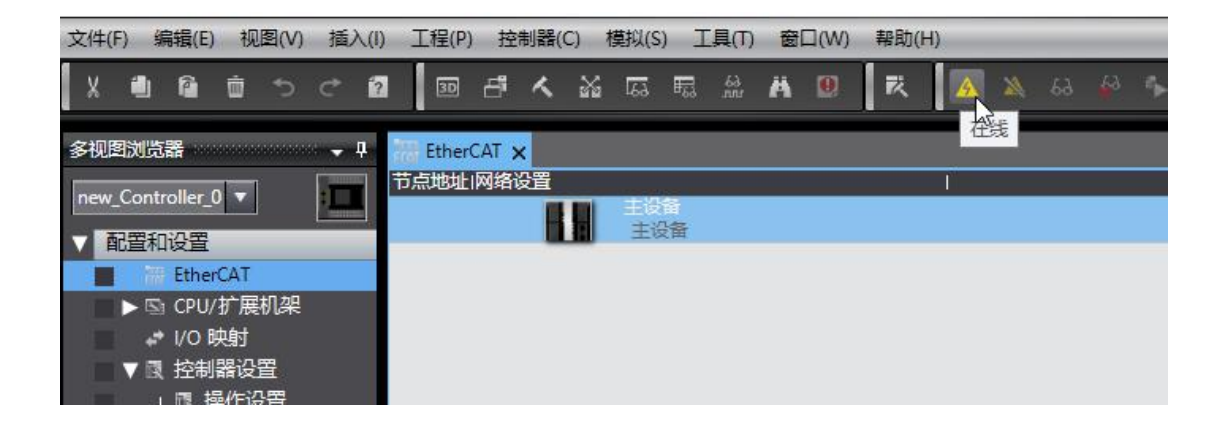

⑤右键 PLC 选择"与物理网络配置比较和合并"

⑥弹出如下对话框说明需要分配地址

| ■ 同<br>实际P    | 物理网络配置的比较和合并<br>网络配置有一个节点地址无效的从设备。                                                                                                    | -                                                              |   | × |
|---------------|----------------------------------------------------------------------------------------------------|----------------------------------------------------------------|---|---|
| 打开5<br>0<br>0 | 显示写入从设备节点地址对话框并修正节点地址<br>从设备<br>1:SG-ECAT-HUB_4 Rev:0x00000000<br>5:InoSV630N Rev:0x00010000<br>6:SG-ECAT-GATEWAY Rev:0x00010211<br>0:SG-ECAT-GATEWAY Rev:0x00010211<br>7:SG-ECAT-GATEWAY Rev:0x00010211<br>0:SG-ECAT-GATEWAY Rev:0x00010211 | E. 错误信息<br><br><br>节点地址超出范围。<br><br>节点地址超出范围。<br><br>节点地址超出范围。 | 1 |   |

点击"显示写入从设备节点地址对话框"

| 📓 从设          | 备节点地址写            | ì入中                                              | <u></u> 7 |      | ×  |
|---------------|-------------------|--------------------------------------------------|-----------|------|----|
| 当前值           | 设置值  物理           | 网络配置                                             |           |      | ļ  |
|               |                   | 主设备                                              |           |      |    |
| 1             | 1                 | SG-ECAT-HUB_4 Rev:0x0000000                      |           |      |    |
|               |                   | <b>X</b> 2                                       |           |      |    |
| 5             | 5                 | InoSV630N Rev:0x00010000                         |           |      |    |
|               |                   | <b>X</b> 3                                       |           |      |    |
| 6             | 6                 | SG-ECAT-GATEWAY Rev:0x00010211                   |           |      |    |
| 0             | 2                 | SG-ECAT-GATEWAY Rev:0x00010211                   |           |      |    |
| 7             | 7                 | SG-ECAT-GATEWAY Rev:0x00010211                   |           |      |    |
| 0             | 1                 | SG-ECAT-GATEWAY Rev:0x00010211                   |           |      |    |
|               |                   |                                                  |           |      |    |
|               |                   |                                                  |           |      |    |
| L             |                   |                                                  |           |      |    |
| 31111         | ᄭᄬᅻᅷᆂᆙᆄᄖ          | 使用                                               | 最新交际      | 网络配管 | 更新 |
| 万从设备<br>当除0外的 | 设直下只地址<br>的任意值被设置 | 。<br>置到能够从硬件设置节点地址的从设备时,该设置有优先级。对于其它情况,设置的地址被应用。 | -         |      |    |
|               |                   |                                                  |           | 写入   | 取消 |

给当前地址为0的写入地址,不能为0,不能重复,写入完成需要给所 有设备重上电

| ■ 从设备节点地址写入中                                                         | -   |      | ×  |
|----------------------------------------------------------------------|-----|------|----|
| 当前值1设置值1物理网络配置                                                       |     |      | 1  |
| 主 主设备                                                                |     |      |    |
| 1 1 🔲 🗖 1000 1000 10000000000000000000000000                         |     |      |    |
| ■                                                                    |     |      |    |
| 5 5 InoSV630N Rev:0x00010000                                         |     |      |    |
| ■ — <b>●</b> X3                                                      |     |      |    |
| 6 6 🔚 📜 以设备节点地址写入中 🛛 🗙                                               |     |      |    |
| 0 2 写入从设备的节点地址完成。<br>接通从设备由源使设置生效。                                   |     |      |    |
| 7 7 SG-ECAT-GA                                                       |     |      |    |
| 0 3 SG-ECAT-GATEWAY Rev:0x00010211                                   |     |      |    |
|                                                                      |     |      |    |
|                                                                      |     |      |    |
|                                                                      |     |      |    |
|                                                                      | 新实际 | 网络配置 | 更新 |
| 为从设备设置节点地址。<br>当除0外的任意值被设置到能够从硬件设置节点地址的从设备时,该设置有优先级。对于其它情况,设置的地址被应用。 |     |      |    |
|                                                                      | Ę   | 入    | 取消 |

⑦给所有设备重上电之后再次右键 PLC 选择"与物理网络配置比较和合并"

| ■ 同物理网络配置的比较和合并                       |                              |                    |             |                    | ×    |
|---------------------------------------|------------------------------|--------------------|-------------|--------------------|------|
| 节点地址ISysmac Studio上的网络设置              | 节点地址 物理网络配置                  | Sysmac Studio      | 比较结果        | 物理网络配置             | 较低配置 |
| 主没音 1 E001 SG-ECAT-HUB 4 Rev:0x       | 1 SG-ECAT-HUB_4 Rev:0x000    | 土夜曲<br>1:SG-ECAT-H |             | 土设画<br>1:SG-ECAT-H |      |
| 7 E005<br>SG-ECAT-GATEWAY Rev         | 🗖 — 🗨 X2                     | 5 : InoSV630N      | 匹配          | 5 : InoSV630N      |      |
| 3 E006<br>SG-ECAT-GATEWAY Rev         | 5 InoSV630N Rev:             | 6 : SG-ECAT-G      | 匹配          | 6 : SG-ECAT-G      |      |
|                                       | <b>□ □ x</b> 3               | 2 : SG-ECAT-G      | 匹配          | 2 : SG-ECAT-G      |      |
| · · · · · · · · · · · · · · · · · · · | 6 SG-ECAT-GATEV              | 7 : SG-ECAT-G      | <b>LTRC</b> | 7 : SG-ECAT-G      |      |
|                                       | 2 SG-ECAT-GATEV              | 3 : SG-ECAT-G      | 匹配          | 3 : SG-ECAT-G      |      |
|                                       | 7 = M SG-ECAT-GATEWAY Rev:0) |                    |             |                    |      |
|                                       | 3 SG-ECAT-GATEWAY Rev:0>     |                    |             |                    |      |
|                                       |                              |                    |             |                    |      |
|                                       |                              |                    |             |                    |      |
|                                       |                              |                    |             |                    |      |
| ▲应用物理                                 | 网络配置(A)                      |                    |             |                    |      |
| 某些从设备像电源单元不包括在物理网络配置中。                |                              |                    |             |                    |      |
|                                       | 大4]                          |                    |             |                    |      |

视图(V) 插入(I) 工程(P) 控制器(C) 模拟(S) 工具(T) 窗口(W) 帮助(H)

| 直 う ぐ 💈                               | 30    | đ     | く      | *   | 691  | 53          | 63<br>1011 | Ä           | 9       | 靫       | A       | -     | 69   | 69 | e, | 6 | 0 | <b>₽</b> 1<br>■ | ¦₽ |
|---------------------------------------|-------|-------|--------|-----|------|-------------|------------|-------------|---------|---------|---------|-------|------|----|----|---|---|-----------------|----|
| anananana 🗸 🏚                         | Ether | CAT 🗙 |        |     |      |             |            |             |         |         |         |       |      |    |    |   |   |                 |    |
|                                       | 节点地址  | 网络话   | 遭<br>H |     | 主设主法 | 间<br>2备     |            |             |         |         |         |       |      | Ĺ  |    |   |   |                 |    |
| CAT                                   | 1     |       |        | =/) | 0    | E001<br>SG- | ECAT       | -HUB_       | 4 Rev:( | )x00000 | 000     |       |      |    |    |   |   |                 |    |
| 5点1 : SG-ECAT-HU<br>5点5 : InoSV630N ( |       |       |        |     | -    | X2          |            | F002        | ,       |         |         |       |      |    |    |   |   |                 |    |
| 〕点6 : SG-ECAT-GA<br>〕点2 : SG-ECAT-GA  | 5     |       | -      |     | _    | X3          | Â          | Ino         | SV630M  | Rev:0>  | :000100 | 000   |      |    |    |   |   |                 |    |
| 5点7 : SG-ECAT-GA<br>5点3 : SG-ECAT-GA  | 6     |       |        |     |      | -1          | 01         | E003<br>SG- | ECAT-(  | GATEWA  | V Rev:0 | x0001 | 0211 |    |    |   |   |                 |    |
| 扩展机架<br><sup>由射</sup>                 | 2     |       |        |     |      | -1          | Ŋ          | E004<br>SG- | ECAT-(  | GATEWA  | Y Rev:0 | x0001 | 0211 |    |    |   |   |                 |    |
| 器设置                                   | 7     |       | 1      | =1) | 0    | E005<br>SG- | ECAT       | -GATE       | WAY R   | ev:0x00 | 010211  |       |      |    |    |   |   |                 |    |
| 操作设置<br>引置EtherNet/IP端[<br>引置I/O设置    | 3     |       | 4      | 1   | 0    | E006<br>SG- | ECAT       | GATE        | WAY R   | ev:0x00 | 010211  |       |      |    |    |   |   |                 |    |

可以看到此时网络设备和"4.1 例程预操作"一致

⑧下载程序

| ysmac stud | 10 (04bit)                |              |                        |
|------------|---------------------------|--------------|------------------------|
| ) 工程(P)    | 控制器(C) 模拟(S) 工具           | L(T) 窗口(W)   | 帮助(H)                  |
| 30         | 通信设置(C)<br>变更设备(V)        |              | 🕅 🔺 🖄 68 🍻 🖡 🔿 🖓       |
| HerC.      | 在线(O) C                   | trl+W        |                        |
| 节点地址IP     | 离线(F) C                   | Ctrl+Shift+W |                        |
|            | 同步(Y) (                   | Ctrl+M       |                        |
| 1          | 传送中(A)                    | •            | 传送到控制器(T) Ctrl+T       |
|            | 模式(M)                     | •            | 从控制器传送(F) Ctrl+Shift+T |
| 5          | 监测(N)<br>停止监测(N)          |              | Rev:0x00010000         |
|            | 设置/重置(S)<br>理制刷金(C)       |              |                        |
| 6          | (ד) ואפנסעניס פני         |              | ATEWAY Rev:0x00010211  |
| 2          | MC试运行(U)<br>MC监测表(T)      | •            | ATEWAY Rev:0x00010211  |
| 7          | CNC坐标系监控表(Z)              | •            | v:0x00010211           |
| 3          | SD内存卡(D)                  |              | v:0x00010211           |
|            | 控制器时钟(K)                  |              |                        |
|            | 释成访问权限(C)<br>更新CPU单元名称(P) |              |                        |
|            | 安全性(E)                    | ٠            |                        |
|            | 清除所有内存(L)                 |              |                        |
|            | 重置控制器(R)                  |              |                        |

ysmac Studio (64bit)

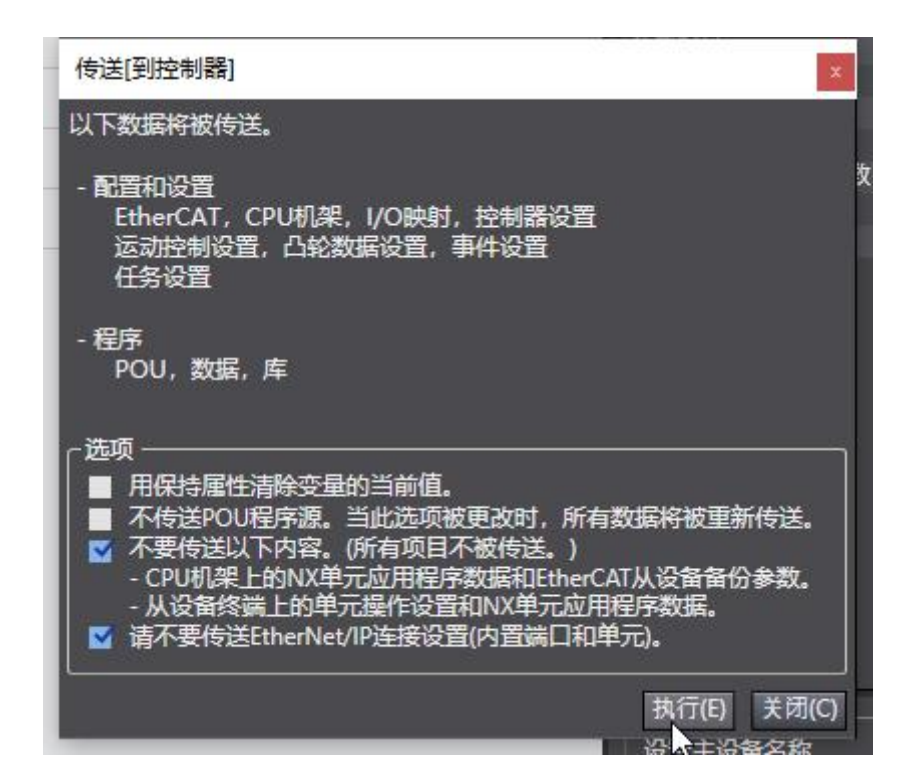

之后可以看到软件右下角"控制器状态"变为绿色

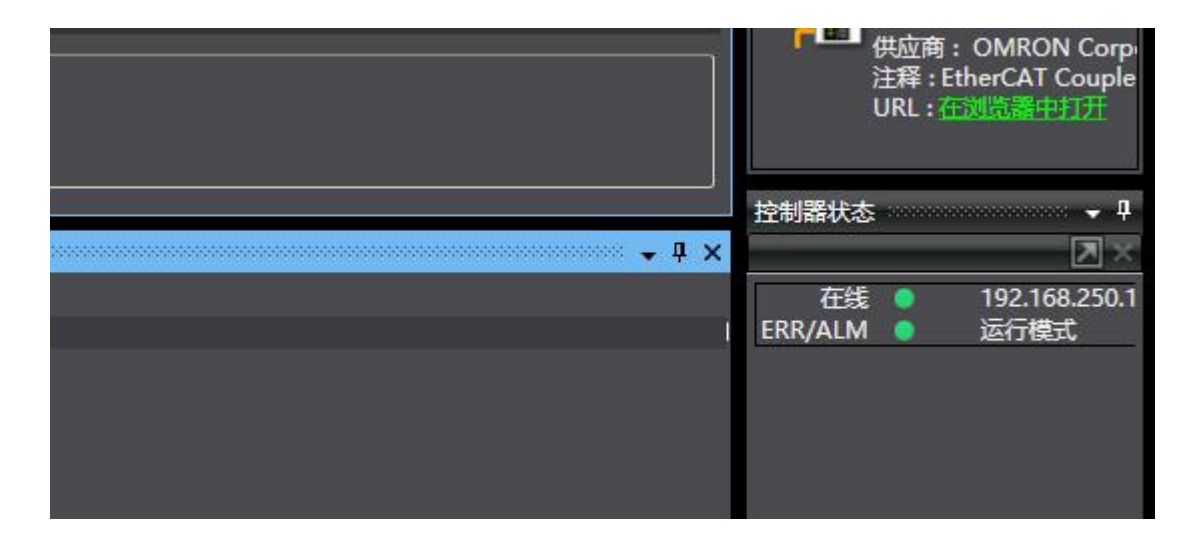

此时所有设备都已进入 OP 状态

### 4.5 汇川 AutoShop 下 H5U-A8 实例

①打开 AutoShop, 创建工程, 注意 PLC 型号

| 🔛 AutoShop V4.10.0.0       |                                                                                                    |       |
|----------------------------|----------------------------------------------------------------------------------------------------|-------|
| 文件(F) 查看(V) PLC(P) 工具(T) 帮 | 要助(H)                                                                                                    |       |
| EDBB XEE 9                 |                                                                                                    |       |
|                            |                                                                                                    | -[A][ |
|                            |                                                                                                    |       |
|                            |                                                                                                    |       |
|                            |                                                                                                    |       |
|                            | 新建工程                                                                                                    | X     |
|                            |                                                                                                    | 1990  |
|                            | ● 新建工程 ○ 临时工程                                                                                                    |       |
|                            | 工程设定                                                                                                    |       |
|                            | 工程名: test                                                                                                    |       |
|                            | 保存路径: C:\Users\Admin\Documents\test\                                                                                                    |       |
|                            | 编辑器: 梯形图 ~                                                                                                    |       |
|                            |                                                                                                    |       |
|                            |                                                                                                    |       |
|                            | 系列与型号 H5U系列 ~ - H5U-A8 ~                                                                                                    |       |
|                            | <ul> <li>(1) EtherCAT总线高性能小型PLC</li> <li>(2) 支持自定义变量和FB/FC</li> <li>(3) 最大支持8轴运动控制(含EtherCAT和本地脉冲),支持定位、插补和电子凸轮</li> <li>(4) 支持4轴200KHz脉冲输出,4路200KHz高速输入</li> <li>(5) 1路以太网支持EtherNet/IP、Modbus TCP和</li> <li>Socket、1路CAN支持CANLink和CANopen,1路485支</li> <li>持Modbus和自由协议</li> </ul> |       |
|                            | 确定取消                                                                                                    |       |
|                            |                                                                                                    |       |

②安装 XML 文件

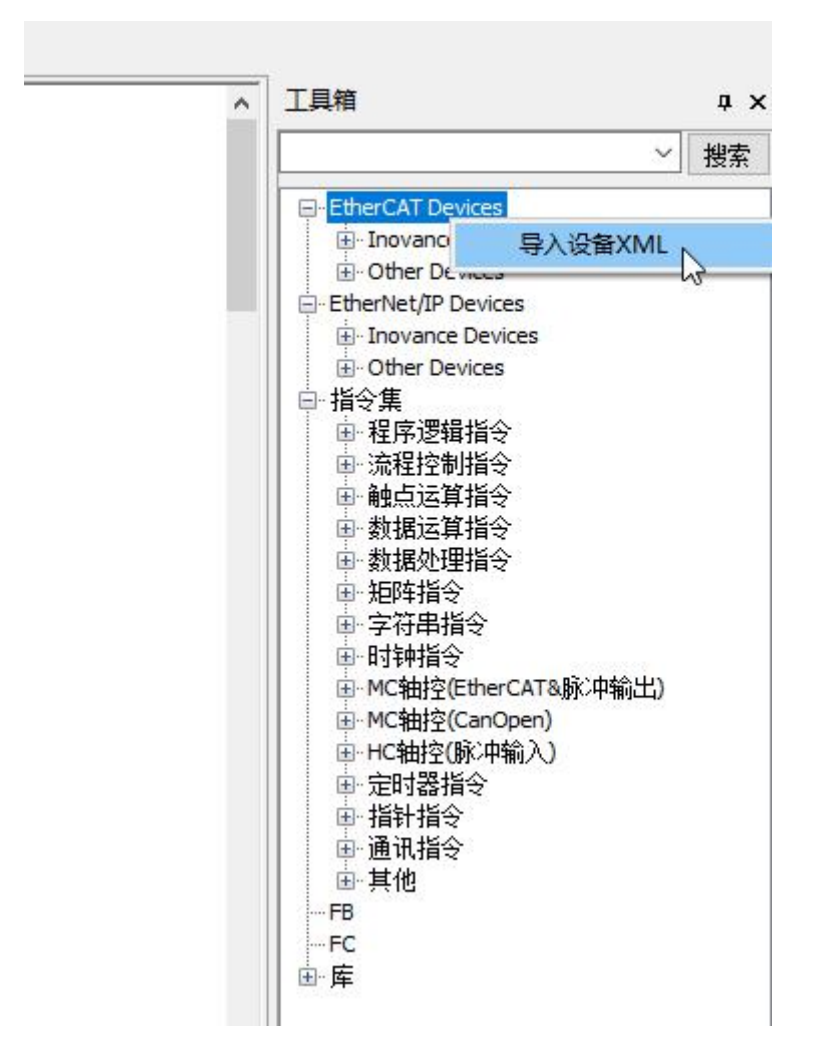

在 XML 存放目录选择 XML 文件

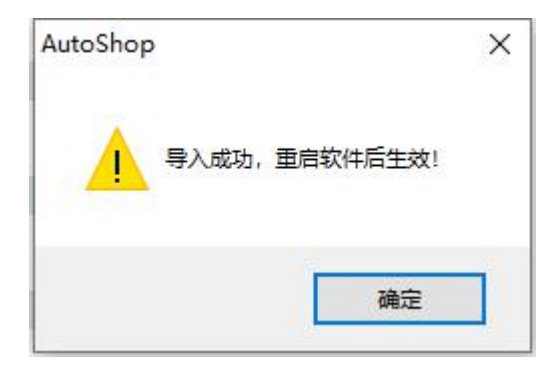

安装完成之后需要重启 AutoShop 并重新建立工程 ③在工程管理下右键 EtherCAT,选择"自动扫描"

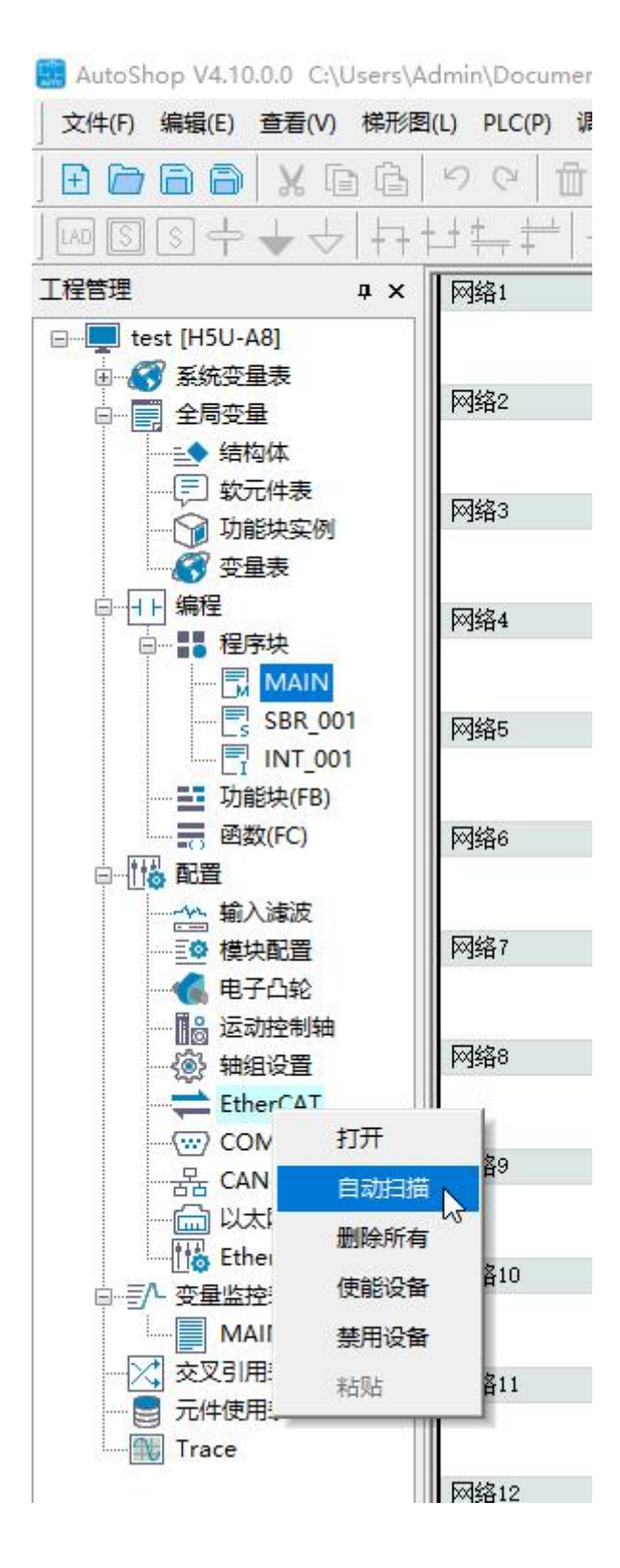

|                     | 序号 | 扫描从站列表            | 别名 | 信息 |
|---------------------|----|-------------------|----|----|
|                     | 1  | SG-ECAT-HUB_4     | 1  |    |
|                     | 2  | SV630_1Axis_03713 | 5  |    |
|                     | 3  | SG-ECAT-GATEWAY   | 6  |    |
|                     | 4  | SG-ECAT-GATEWAY   | 0  |    |
|                     | 5  | SG-ECAT-GATEWAY   | 7  |    |
|                     | 6  | SG-ECAT-GATEWAY   | 0  |    |
|                     |    |                   |    |    |
|                     |    |                   |    |    |
|                     |    |                   |    |    |
|                     |    |                   |    |    |
|                     |    |                   |    |    |
|                     |    |                   |    |    |
|                     |    |                   |    |    |
| 37月<br>新扫描数据<br>成功! |    |                   |    |    |

自动扫描列表会出现"4.1例程预操作"中的设备,之后点击"更新组态"

| Autosnop V4.10.0.0 C:\Users\Admin\Documents\test - [MAIN] |                                      |             |
|-----------------------------------------------------------|--------------------------------------|-------------|
| 」文件(F) 编辑(E) 查看(V) 梯形图(L) PLC(P) 调试(D) 工具(T) 窗            | 口(W) 帮助(H)                           | 1           |
| <u>] E C C C X C C I C X C C C C C C C C C C C</u>        |                                      |             |
| ]┉ॼङ÷↓५ ┾┾╬╬ →↑¬⊥ ]                                       | -++++ -+++++++++++++++++++++++++++++ | -    s  {c] |
| 工程管理 <b>平 ×</b>                                           | 网络9                                  | 网络注释        |
|                                                           |                                      |             |
| □ 중 系统变量表                                                 | M4210                                | 网络公子承属      |
|                                                           | MARIO                                | 內增注样        |
|                                                           |                                      |             |
|                                                           | 网络11                                 | 网络注释        |
|                                                           |                                      |             |
|                                                           |                                      |             |
|                                                           | pog略12                               | 网络汪粹        |
|                                                           |                                      |             |
| 🔄 SBR_001                                                 | 网络13                                 | 网络注释        |
|                                                           |                                      |             |
| ····· 📑 功能块(FB)                                           | 2                                    |             |
|                                                           | 网络14                                 | 网络注释        |
|                                                           |                                      |             |
|                                                           | 网络15                                 | 网络注释        |
|                                                           | 1 324                                | 1.35857744  |
|                                                           |                                      |             |
|                                                           |                                      |             |
| EtherCAT                                                  |                                      |             |
| SG-ECAT-HUB_4                                             |                                      |             |
| InoSV630N                                                 |                                      |             |
| SG-ECAT-GATEWAY                                           |                                      |             |
| SG-ECAT-GATEWAY_1                                         |                                      |             |
| SG-ECAT-GATEWAY_2                                         |                                      |             |
|                                                           |                                      |             |
|                                                           |                                      |             |

🔜 AutoShop V4.10.0.0 C:\Users\Admin\Documents\test - [MAIN]

④编译并下载程序

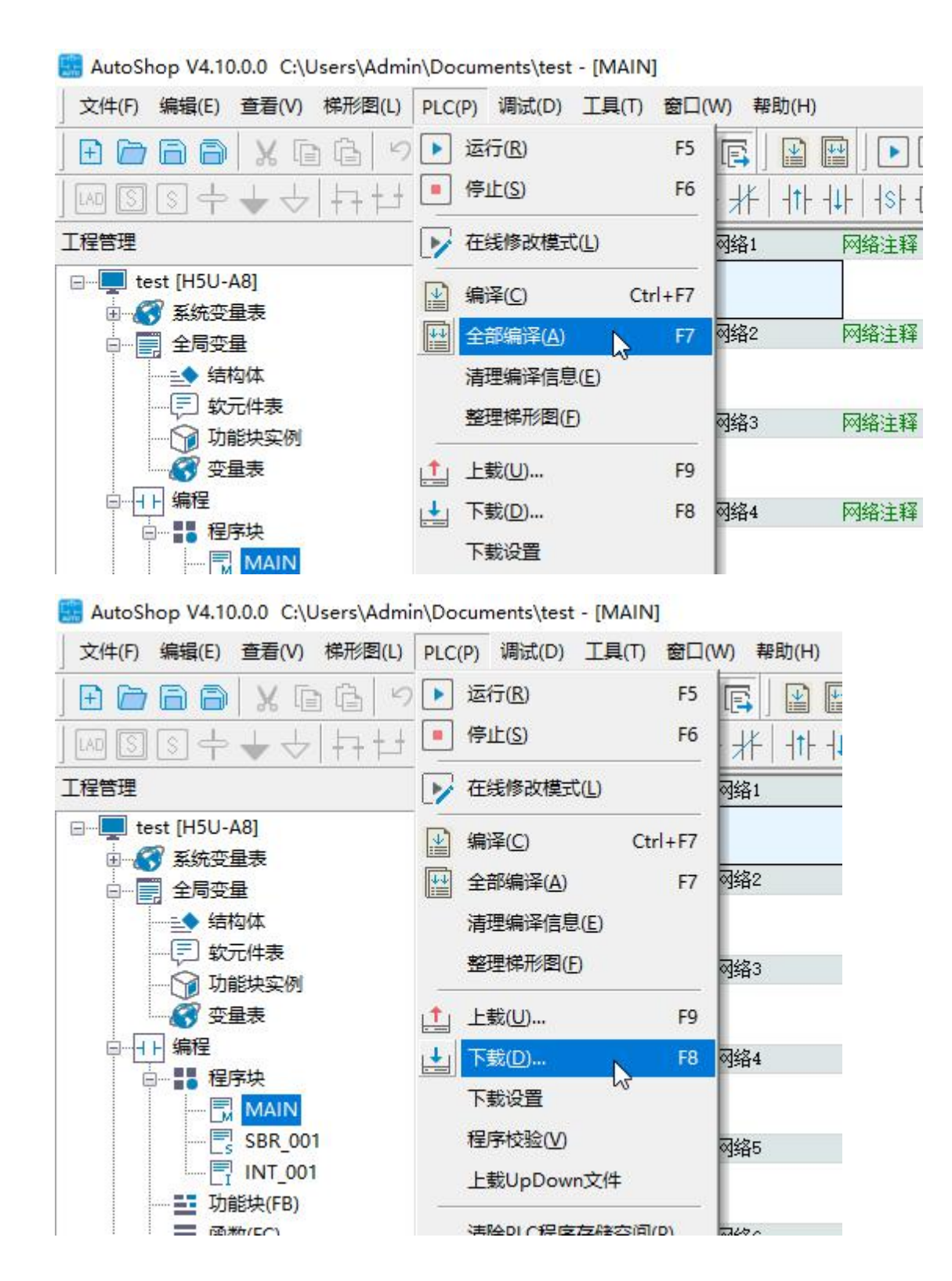

| 裁设置<br>             |  |
|---------------------|--|
| ☑下载工程源码(不勾选则不能上载工程) |  |
| □ 保持型变量属性           |  |
| ● 下载时,保持型变量保持现有值    |  |
| ○ 下载时,保持型变量重新初始化    |  |
| □ 每次下载提示 确定 取消      |  |
|                     |  |

### ⑤运行 PLC

| AutoShop V4.10.0.0 C:\Users\Adm | n\Documents\test - [MAIN] |          |
|---------------------------------|---------------------------|----------|
| 文件(F) 编辑(E) 查看(V) 梯形图(L)        | PLC(P) 调试(D) 工具(T) 窗口(    | W) 帮助(H) |
| EDBB XEE 9                      | ▶ 运行( <u>R</u> ) ► F5     |          |
| ]┉ऽऽ┾╆┾                         | • 停止(S) F6                | ++ ++ ++ |
| 工程管理                            | ▶ 在线修改模式(L)               | 网络1      |
|                                 | ▲ 编译(C) Ctrl+F7           |          |
|                                 | ♀ 全部编译(A) F7              | 网络2      |
| →                               | 清理编译信息(E)                 |          |
| 「「「」 软元件表                       | 整理梯形图(F)                  | 网络3      |
| ● 变量表                           |                           |          |
|                                 | ▶▲ 下载(D) F8               | 网络4      |

之后可以看到所有设备都进入了 OP 状态。

# 五、产品尺寸

本模块尺寸如下图所示,采用导轨方式安装。

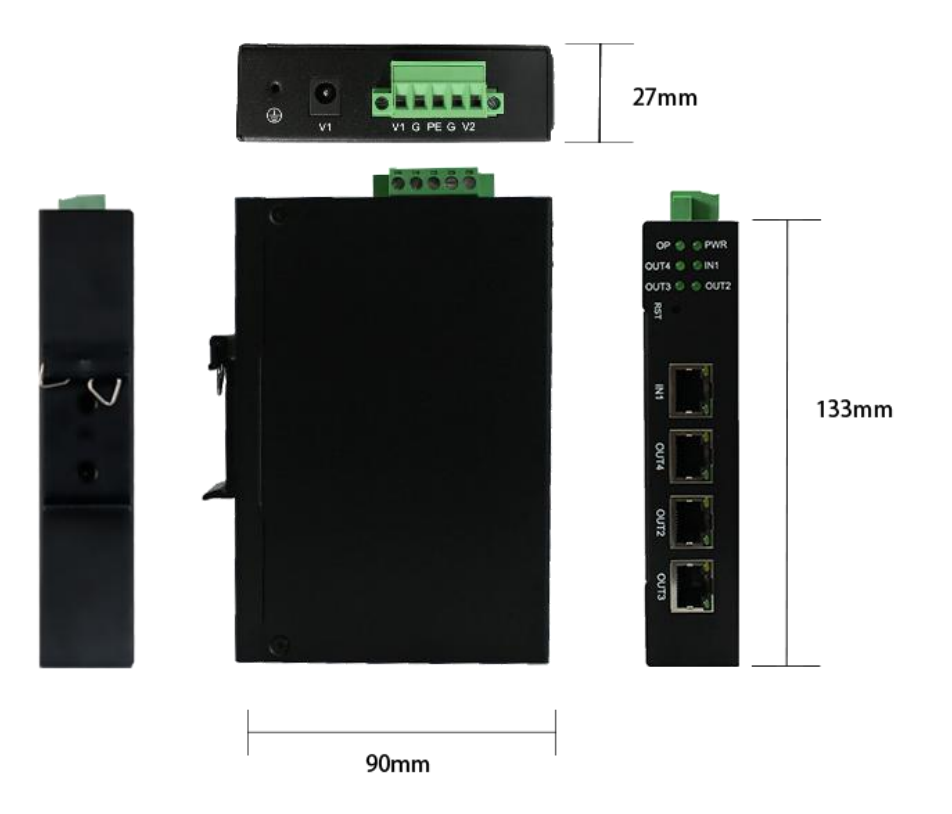